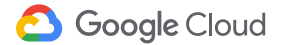

# リモートワーク

人とのつながり。情報共有。共同作業。 いつでも、どこでも、Google がお手伝いしま す。

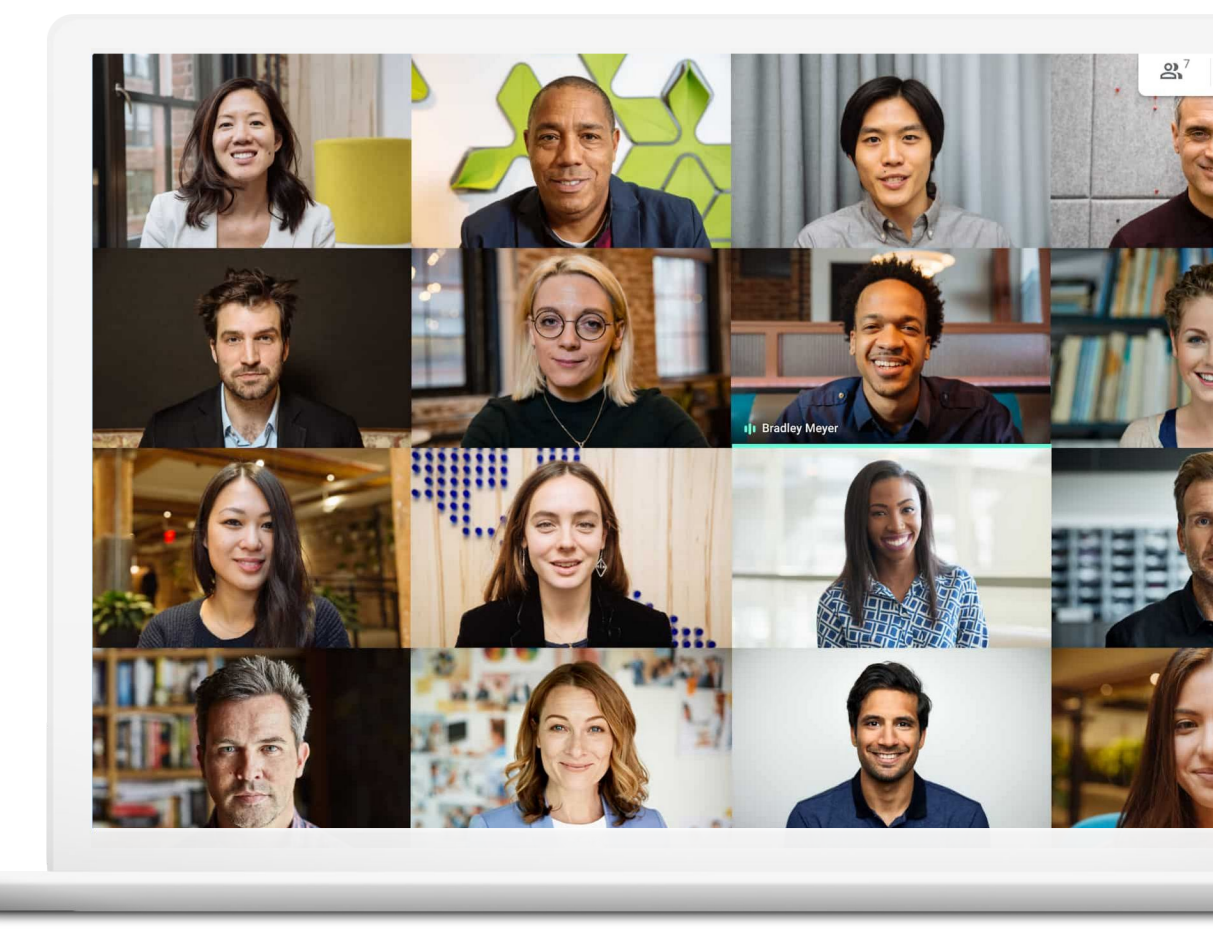

リモートワークにはメリットと課題があります。まず、 通勤の必要がなくなります。一方で仕事に集中しづらく もなります。

リモートワークは初めてという方、またはリモートワークを効果的 なものにするための新しい方法を求めている方のために、リモー トワークに慣れ、オフィスにいなくても常に効率よく仕事を進める うえで役立つヒントとガイドをご用意いたしました。

## リモートワークをより効率良く進めるために

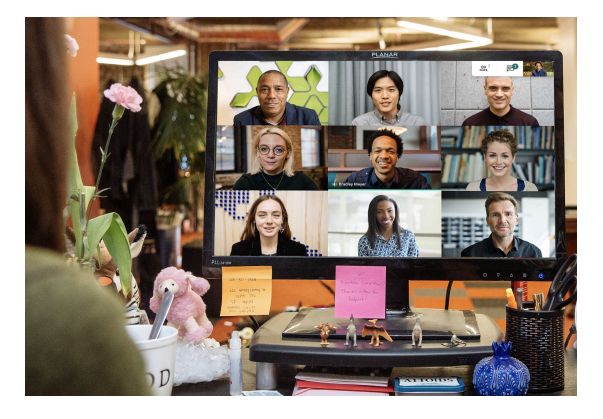

#### つながりを保つ

会話は、業務を進めるうえで重要な要素です。 リモートワーク環境では、システム上でお互い に顔を合わせることで一日を気持ちよくスタート し、より楽しく、効率よく働くことが可能になりま す。

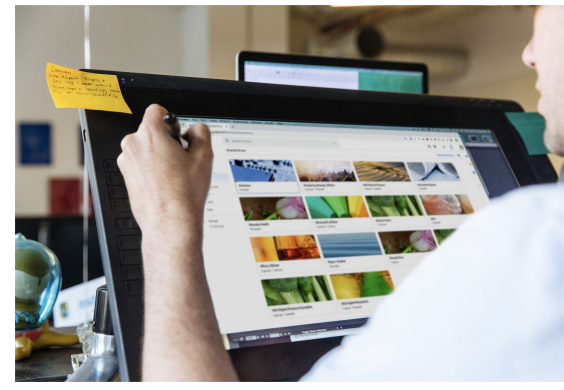

#### 簡単にファイル共有

メールやハードドライブを使用せずにファイルを 共有、保存、利用できれば、チームメンバー間 で作業を進めやすくなり、作業の遅れやトラブ ルの解消につながります。

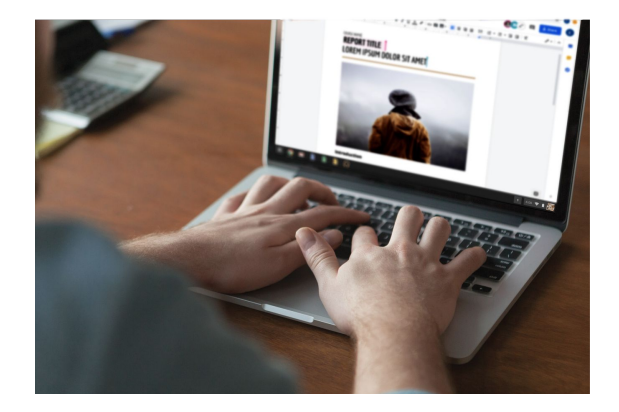

#### 共同作業

最新の共同作業ソリューションでは、同僚どうし が互いの作業を妨げることなく同じファイルに対 し同時に作業できます。

使ってみる

参考リンク

# 目次

#### <u>つながりを保つ</u>

<u>ヒント 7-9</u>

<u>必要なもの 10</u>

カメラとマイクのアクセス設定 11

Meet のインターフェース 12

会議を作成する 13-14

会議に参加する 15-16

参加者を追加する 17-18

<u>画面を共有する 19-20</u>

<u>レイアウト 21</u>

<u>字幕 22</u>

<u>音声に電話を使用する 23-25</u>

<u>会議を録画する 26</u>

<u>ライブ ストリーミング 27-28</u>

<u>ローライト モード 29</u>

<u>ノイズ キャンセル 30</u>

<u>簡単にファイル共有</u>

<u>ヒント 32-34</u>

<u> 共有ドライブを設定する 35</u>

ドライブ ファイル ストリームを インストールする 36

コンテンツをアップロードする 37-38

<u>共同編集者を招待する 39-40</u>

<u>変更履歴を確認する 53</u> <u>編集内容を提案する 54</u> <u>Microsoft Office のファイルを</u> 使用する 55-59

新しいファイルを作成する 45

コメントを使用する 46-51

通知を管理する 52

共同作業

ヒント 42-44

Google サイトでファイルを共有する 60

**Google** Cloud

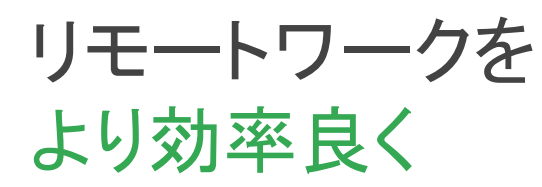

Google Meet で安全に ビデオ会議を開きましょう。

#### この項の内容

<u>ヒント 7-10</u>

<u>必要なもの 10</u> カメラとマイクのアクセス設定 11 <u>Meet のインターフェース 12</u> 会議を作成する 13-14

<u>参加者を追加する 17–18</u> 画面を共有する 19–20 <u>レイアウト 21</u> <u>字幕 22</u>

会議に参加する 15-16

<u>音声に電話を使用する 23-25</u> <u>会議を録画する 26</u> <u>ライブ ストリーミング 27-28</u>

<u>ローライト モード 29</u>

<u>ノイズ キャンセル 30</u>

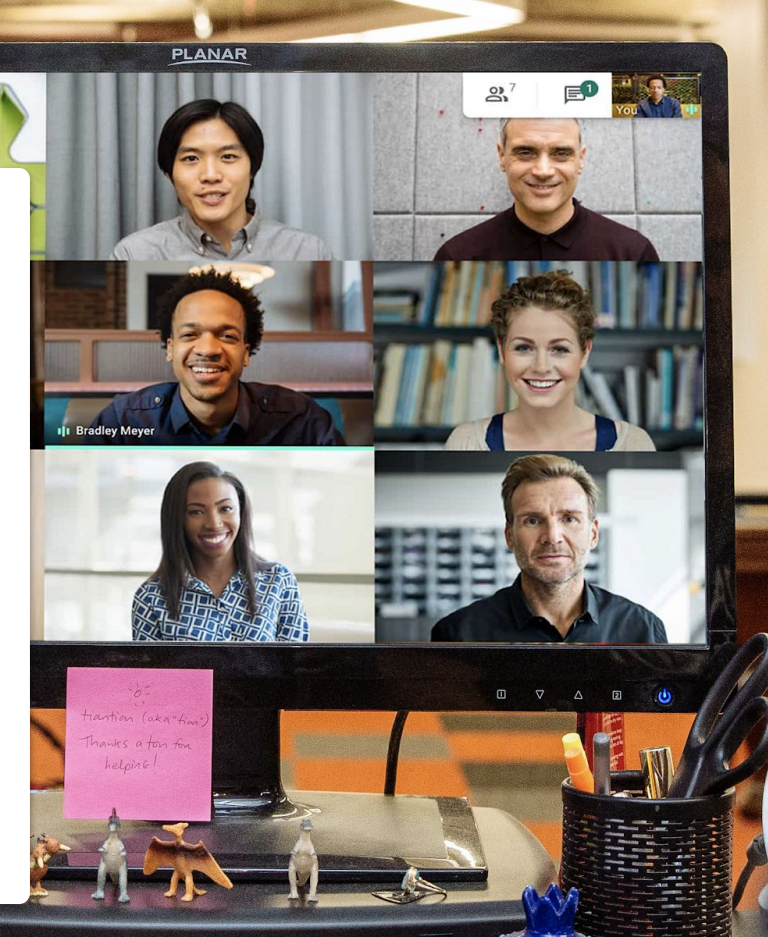

ALTOIDS

# 作業内容を共有し、顔を見せてあいさつする

直接会えないときは、ビデオ会議がおすすめです。ビデオ会議を導入すれば、実際の作業内容や進捗を共有することができます。長い履歴の付いたメールを使う必要はありません。さらにこのような時期に重要な、顔を見てのコミュニケーションをとることもできます。

定期的にビデオ会議を開催することで、決まった習慣を作ることが でき、正規の業務時間を守れます。

また、休憩時間、グループランチ、勤務終了後の憩いの時間など のスケジュールを立てて、仲間との関係を維持したり業務外での 楽しみを確保したりすることができます。 ビデオ会議の導入は、可能な範囲で以下のような作業 場所も確保するきっかけにもなります。

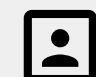

静かで背景が簡素な場所。

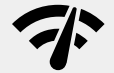

インターネット接続環境が良好 な場所。

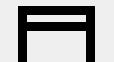

デバイスを置きやすい場所。

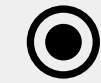

カメラをオンのままにしておけ る場所。

常にカレンダーを 参照する

初めてリモートワークをする方は特に、時間の感覚が 薄れることがあります。

自身のカレンダーをこまめに更新し、同僚のカレンダーを確認することで予定を立てやすくなり(また予定どおりに作業を 進めやすくなり)、職場のマナーを守って仕事を続けるうえで 役立ちます。 以下のことをおすすめします。

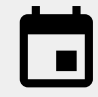

業務時間、休憩時間、または対応 できないことが事前にわかっている 時間帯をカレンダーで予約ブロック として作成しておく。

**(**)

会議のスケジュールを立てたり、 数分では済まない用事を同僚に 頼んだりするときは、先に同僚の カレンダーを確認する。

# 「仕事モード」に入る

仕事用の服を着る。通勤中に音楽を聴く。お弁当を用意する。こうしたことを行うことで、「さあ、仕事だ」という気になります。

リモートワークとなると、こうしたきっかけがすべて失われ、仕事に取り掛かるのが遅れて、集中力が出ないこともあり得ます。

新しいルーティンを作る際、自宅で仕事を始めるための スイッチの入れ方を考えましょう。

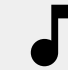

仕事の準備中や朝食の間に音楽をか ける。

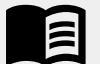

朝の時間を活用して、通勤時と同様に本を読む。

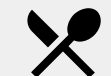

=,/

後で食べるためのお菓子や 食事を用意する。

その日の作業リストを作る。

必要なもの

#### 一般的に必要なもの

パソコンまたはスマートフォン ヘッドフォンまたは静かな場所 組み込みまたは外付けのカメラ

#### <u>Microsoft Outlook ユーザーが必要なもの</u>

サポートされているバージョンの Microsoft Outlook、 Office 365、または Exchange

会社との連絡用に、Meet が有効になっている G Suite アカウント

パソコンにインストールした Google Meet アドインOffice ツールバーの [アドイン] セクションで [ストア] をクリック して、インストールの手順に沿って操作します。

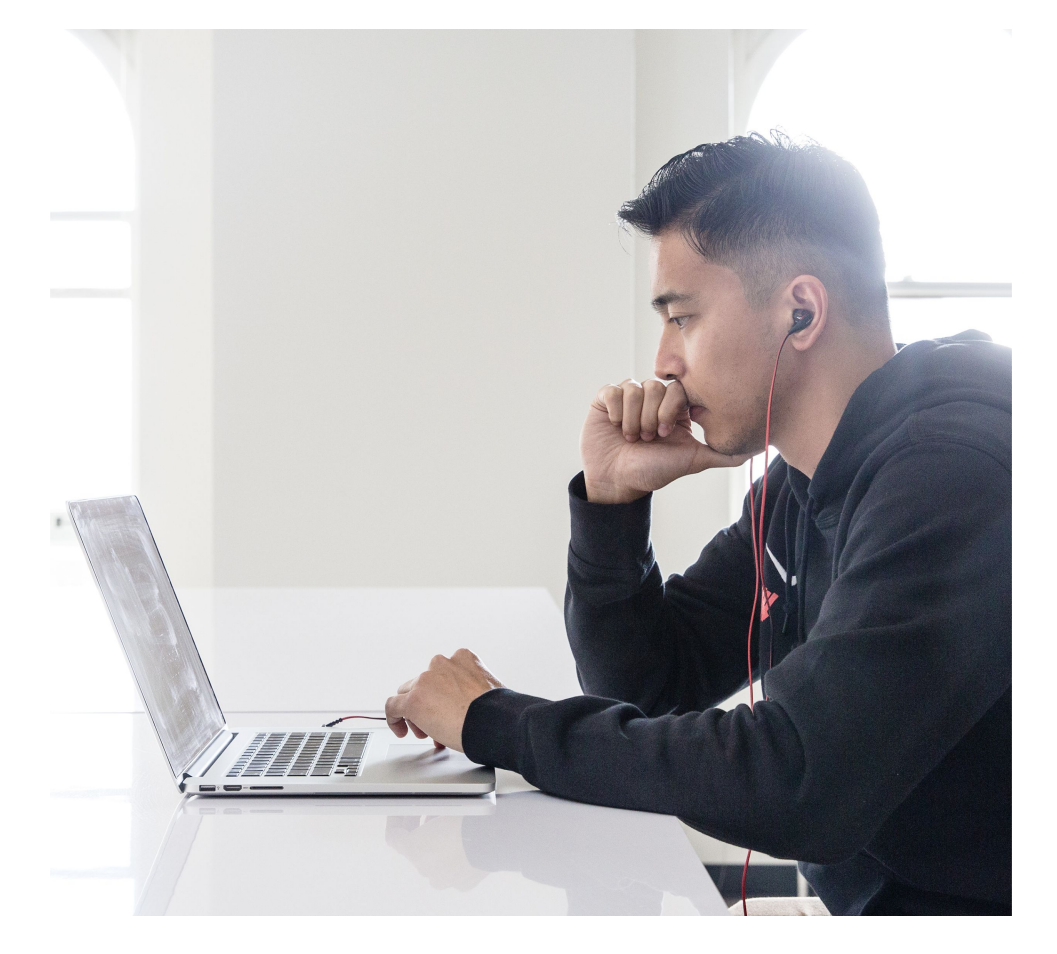

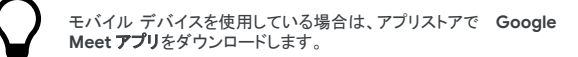

# カメラとマイクのアクセス設定

Google Meet を初めて使用する場合、予定に参加しようとしているときにメッセージが表示されたら[許可]をクリックします。

以前にカメラまたはマイクへのアクセスをブロックした場合は、 参加後に以下の手順を行います。

- 右上のブロックされたカメラのアイコン をクリックします。
- 2. [https://meet.google.com によるカメラとマイクへの アクセスを常に許可 をクリックします。
- 3. [完了]をクリックします。

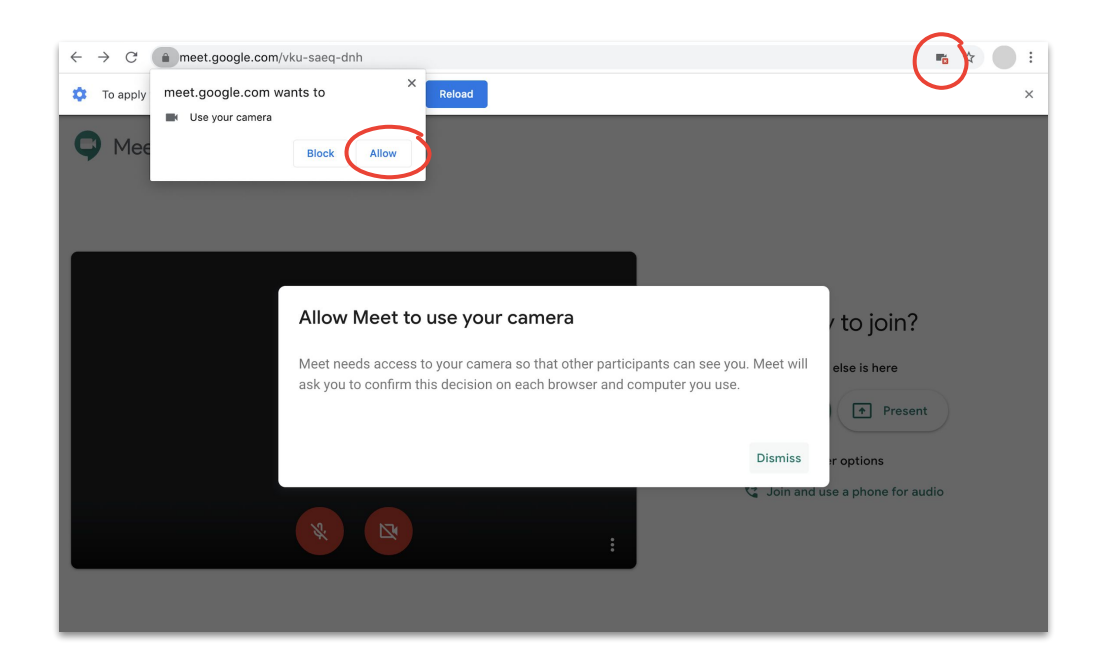

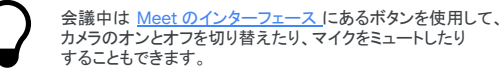

## Meet の インターフェース

Google Meet のインターフェースから 会議機能を簡単に操作できます。

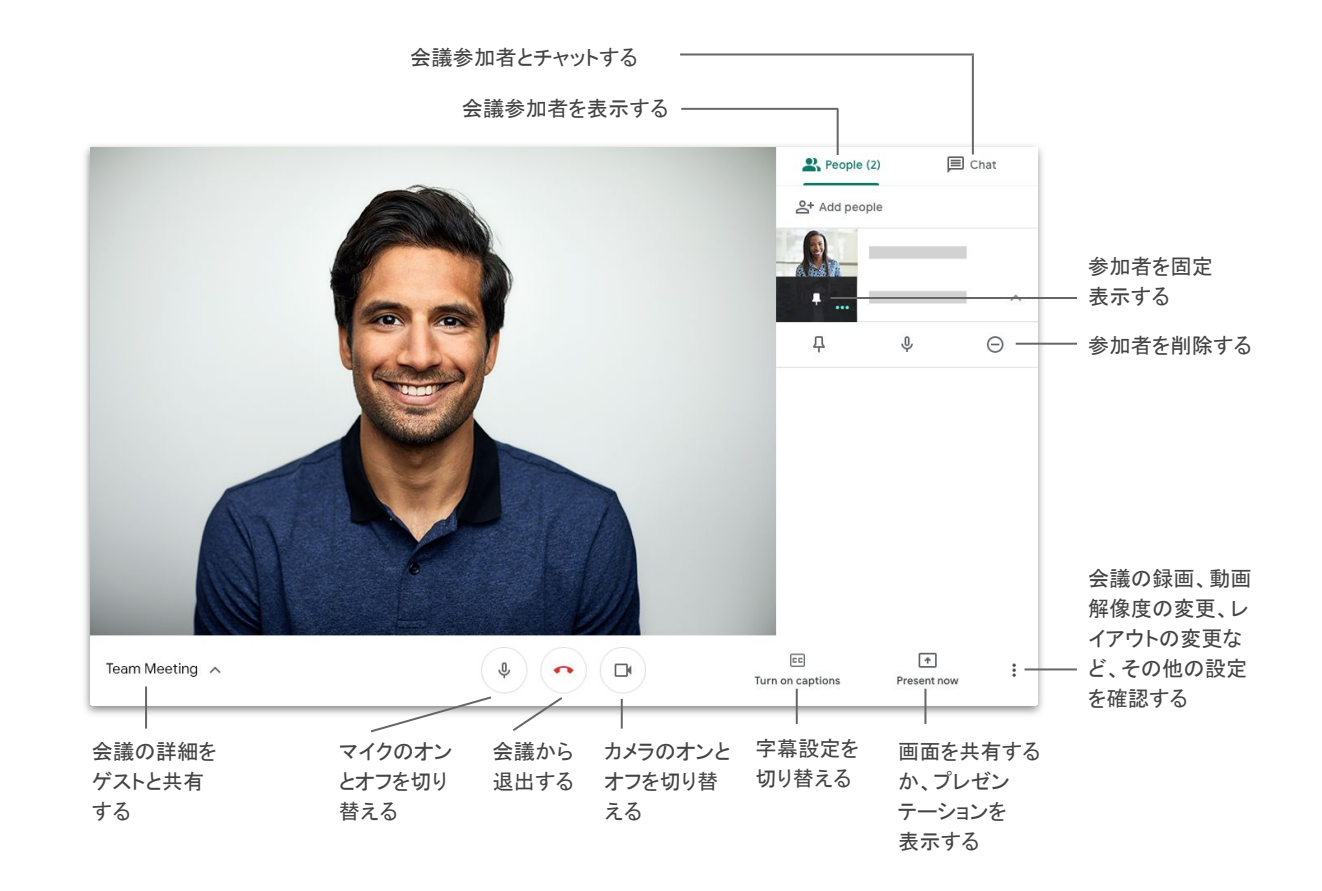

# 会議を作成する (Meet を使用)

ブラウザを開いている場合は、Meet のホームページにアク セスしてすぐに新しい会議を作成できます。

- 1. <u>Meet のホームページ</u>にアクセスします。
- 2. [ミーティングに参加または開始をクリックします。
- 3. [続行]をクリックします。
- 4. [今すぐ参加]をクリックします。

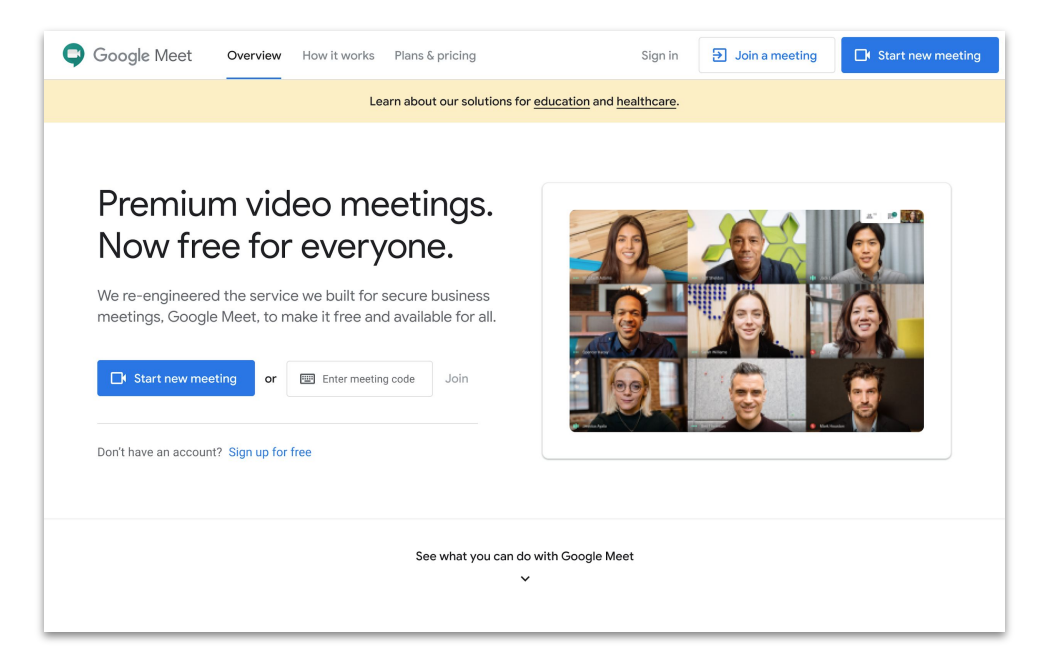

スマートフォンを使用している場合は、 Google Meet ア プリで会議を作成することもできます。

# 会議を作成する (Microsoft Outlook を使用)

Microsoft Outlook のカレンダーまたはメールで会議を作成できます。 この機能は、誰に参加可能か確認したい場合やすでにメールで時間に ついて合意済みの場合に役立ちます。

- 1. カレンダーで、会議を開催したい時間帯をハイライトします。
- 2. イベントウィンドウで、[その他のオプション]をクリックします。
- その他アイコン 、[Google Meet] 、[ミーティングを追加] の順にクリックします。

・・・・ ♀ 参加情報がカレンタ+・または招待メールに追加されます。

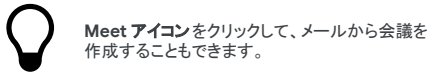

詳細は、ヘルプセンターをご覧ください。

| • | Add a title          |                             |         |      | All day ( |   |
|---|----------------------|-----------------------------|---------|------|-----------|---|
| ╚ | 5/7/2020             |                             | 2:00 PM | ∨_to | 2:30 PM   | ` |
| 0 | Search for a locatio | n                           |         |      |           |   |
| 0 | Repeat: Never $\vee$ |                             |         |      |           |   |
| Q | Remind me: At time   | of event $ \smallsetminus $ |         |      |           |   |

| Cale | ndar -                                                                                                 |                |     |                                |        |
|------|----------------------------------------------------------------------------------------------------|----------------|-----|--------------------------------|--------|
|      | Save in Discard in Busy $\checkmark$ $\oslash$ Categorize $\checkmark$ $E Response options \checkmark$ |                |     |                                | t      |
|      |                                                                                                    | Google Meet    |     | Google Meet                    | 59*    |
| •    | Add a title                                                                                            | 💵 OneNote      | +   | Add a meeting 0                | $\sim$ |
| Q    | Invite attendees                                                                                       | 🗅 My Templates | ٥   | Settings                       | _      |
|      |                                                                                                    | Get Add-ins    |     | 5:00e Ei20e Versee ereikele    |        |
| ·    | 4/30/2020 📅 5:00 PM 🗸 to 5:30 PM 🗸 🍭                                                                   | All day 💽      |     | Stop - 5.50p fod are available | _      |
| 2    |                                                                                                    |                | 6р  |                                |        |
| C    | Repeat: Never $\vee$                                                                                   |                | 7p  |                                |        |
| 0    | Search for a location Skype                                                                            | meeting        |     |                                |        |
| ľ    | - 31-                                                                                                  |                | 8p  |                                |        |
| Q    | Remind me: At time of event $ \smallsetminus $                                                         |                |     |                                |        |
|      | [                                                                                                    |                | 9p  |                                |        |
|      | Add a description or attach documents                                                                  |                | 10p |                                |        |
|      |                                                                                                    |                |     |                                |        |
|      | IV 🖬 🥝 🆢                                                                                               |                | 11p |                                | _      |
|      |                                                                                                    |                |     |                                |        |
|      |                                                                                                    |                |     | _                              |        |

Google Cloud

会議に参加する (Meet を使用)

ブラウザ使用中に<u>Meet のホームページ</u>から会議に 参加できます。

- 1. <u>Meet のホームページ</u>にアクセスします。
- 2. 予定のリストから会議を選択するか、会議コードま たはニックネームを入力します。
- 3. [今すぐ参加]をクリックします。

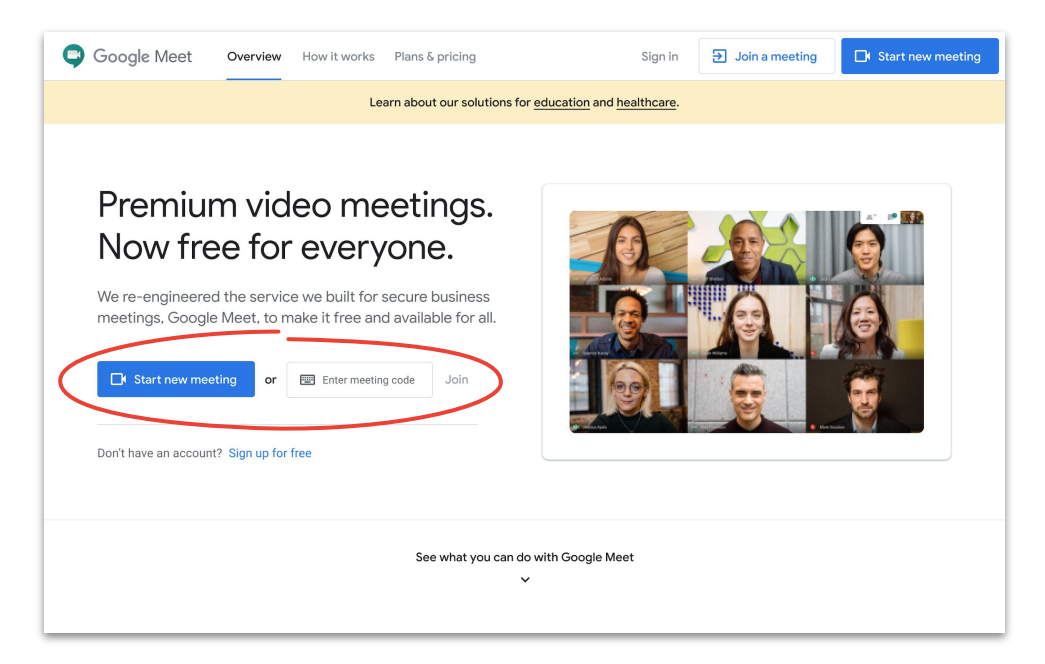

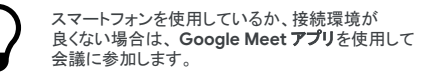

# 会議に参加する (Microsoft Outlook を使用)

カレンダーの予定か招待メールを開いてリンクを クリックすると、Microsoft Outlook のカレンダー やメールから会議に参加できます。

- 1. メールまたはカレンダーの**予定 URL** を クリックします。
- 2. 予定がブラウザ内で自動的に開きます。

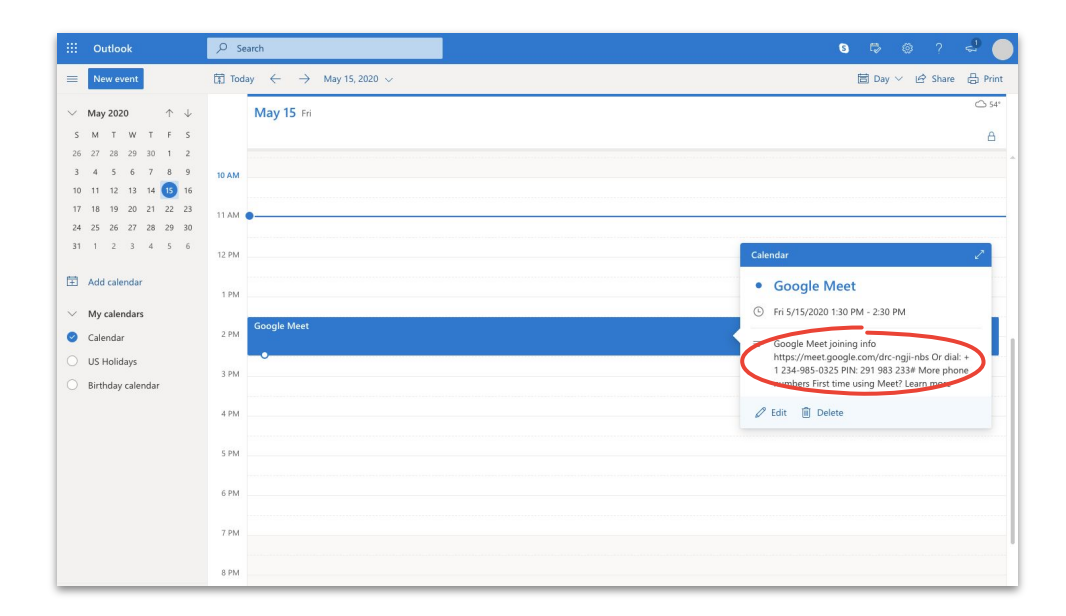

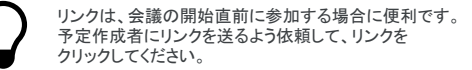

## 参加者を追加する (MeetとMicrosoft Outlookを使用)

参加者を忘れた場合や急遽ゲストを追加する場合は、会議開始後に Meet のインターフェースから参加者を簡単に追加できます。

#### 方法1

- 右上のユーザーアイコン ユニシクリックしてから、
   ユーザーを追加 をクリックします。
- 2. 名前かメールアドレスを入力して、「招待状を送信」を クリックします。

#### 方法2

- 1. 左下の会議名をクリックします。
- 2. [[参加に必要な情報をコピー]をクリックします。
- 3. 新しいゲストに会議の詳細をメッセージで通知します。

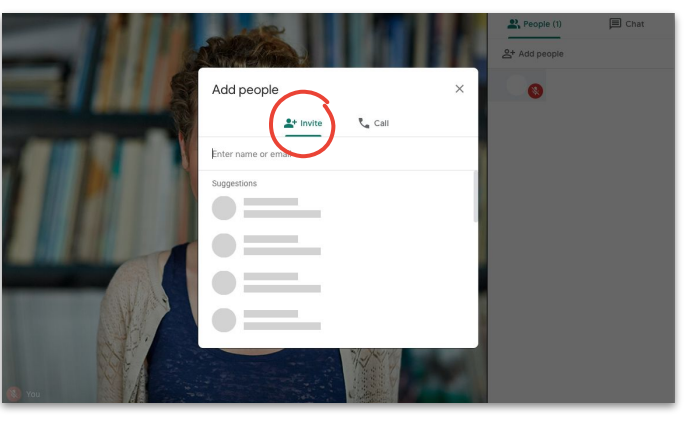

#### 方法 2:

方法 1:

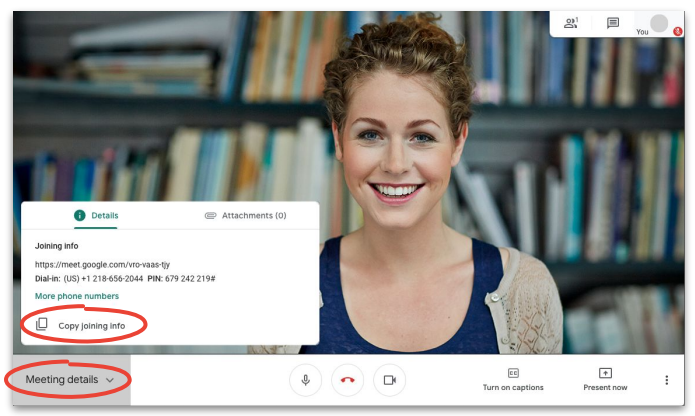

## ゲストを追加する (ゲストの電話を使用)

ゲストの接続状況が良くないか、ゲストが外出先から 会議に参加する場合は、電話から簡単に会議に参加して もらうことができます。

- 会議に参加し、右上のユーザーアイコン 1 リックします。
- 2. し [通話]をクリックします。
- 通話先の国を選択して、国コードを追加します。 3.
- 4. ゲストの電話番号を入力してから通話アイコンをクリッ クレ、ゲストの応答を待ちます。

この機能は、特定の国でのみ使用できます。 発信先の番号が この機能を使用できる国のもの か確認してください。

詳細は、ヘルプセンターをご覧ください。

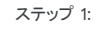

Meeting details ~

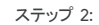

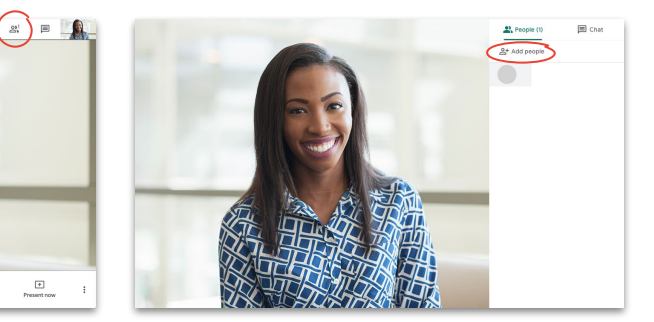

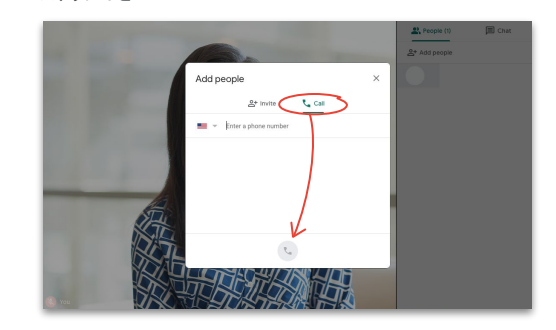

EC Turn on captions

ステップ 3と4:

4 🝙 🕞

+ Present room

画面を共有する (会議中)

正式なプレゼンテーションはもちろん、とっさに思い ついたことでも、会議中に画面を簡単に共有できます。

- 1. 右下の[今すぐ表示]を選択します。
- [あなたの全画面、[ウィンドウ]、または[Chrome タ ブ]を選択してから、共有したい コンテンツを選択します。
- 3. [共有]をクリックして、画面共有を開始します。

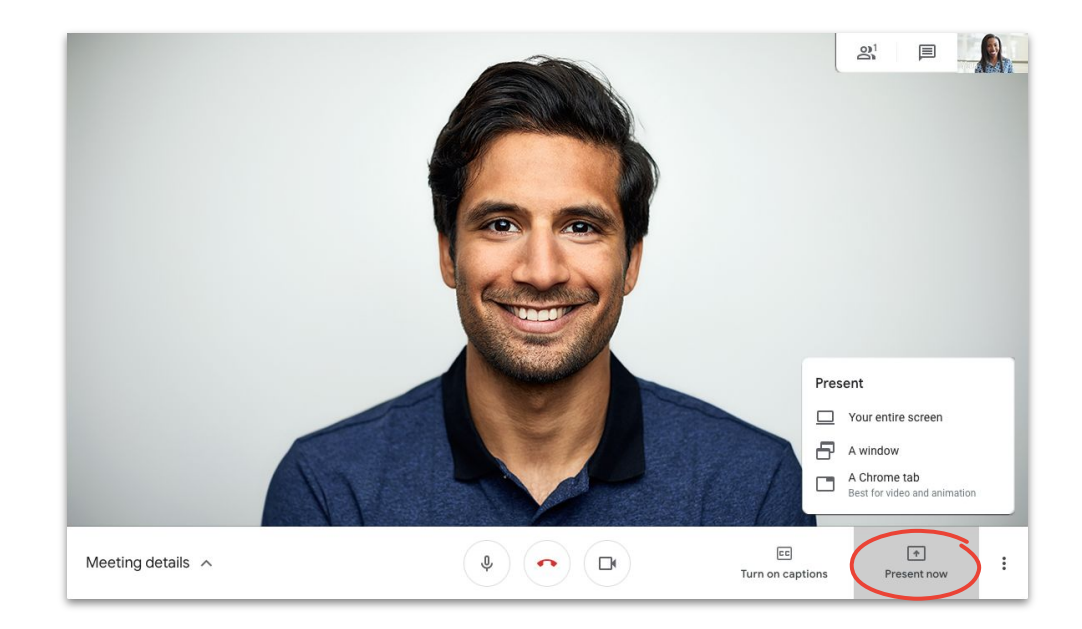

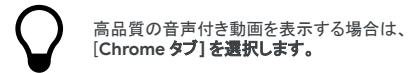

# 画面を共有する (プレゼンテーションのみでの参加)

プレゼンテーションのためだけに「黒子」として参加することもできま す。ライブストリームや複数のプレゼンターが1つのプレゼンテー ションを使用するときに便利な機能です。

- 1. <u>Meet のホームページ</u>にアクセスします。
- 2. 予定を選択するか、[ミーティングに参加または 開始]をクリックし、会議コードを入力します。
- [今すぐ参加] ではなく、[画面を共有する] をクリックします。
- 4. 任意のウィンドウまたはアプリを選択して [共有] をクリックします。

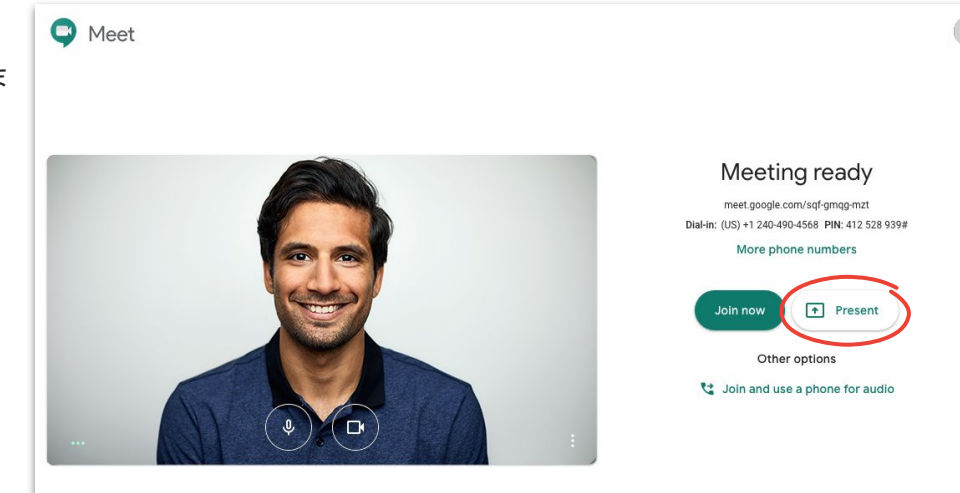

音声と動画は共有されません。選択したウィ ンドウやアプリのみが共有されます。

レイアウト

必要に合わせてレイアウトを変更できます。[スポットライト] は1つの内容に注目したいときに、[タイル表示] は多数の人 と会話したいときに選びます。

**その他アイコン \*** <sup>2</sup> クリックしてから [**日 アウトを変更**] をクリックして、以下から選択することでレイアウトを変更しま す。

- **自動:** Meet が自動でレイアウトを選択します(デ フォルト設定)。
- サイドバー:1つの大きなフレームの横にフレーム が追加されます。
- スポットライト:1つの大きなフレームに話者、プレゼ ンテーション、または固定表示されたフィードを表示 します。
- **タイル表示:** 最大16 人の参加者をグリッド上に表示します。

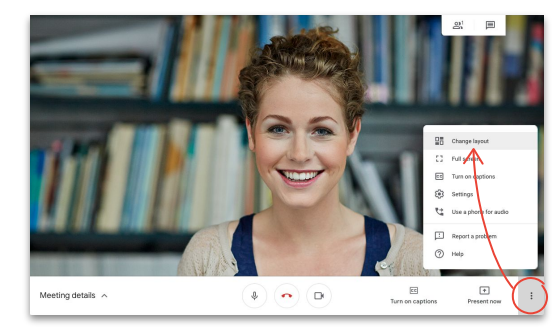

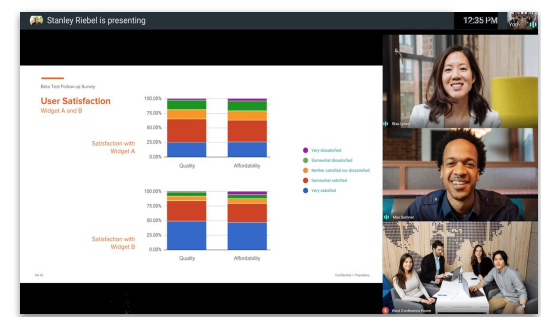

レイアウトの選択

スポットライト

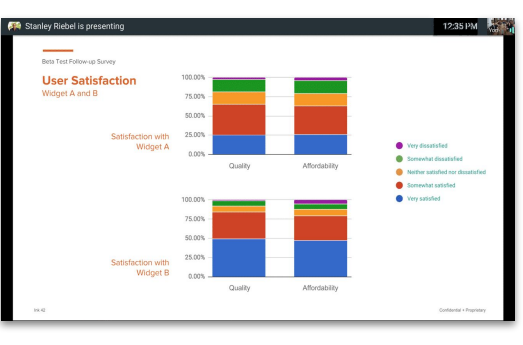

サイドバー

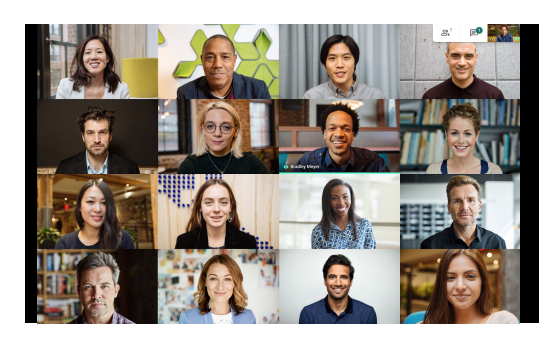

タイル表示

字幕

ライブ字幕は、どなたにもMeetをお使いいただけるように するための機能です。ユーザー補助のため、または音声品 質が悪い場合に字幕機能をオンにすると、言葉を逃さずに 済みます。

- 1. Meet ウィンドウの下部の <sup>□□</sup>**□幕をオンに する**]をクリックします。
- 2. 字幕を停止するには、 **ロド幕をオフにする** をク リックします。

上記のボタンが見つからない場合は、その他アイコン をまずクリックしてください。

現在、字幕機能は英語にのみ対応しています。

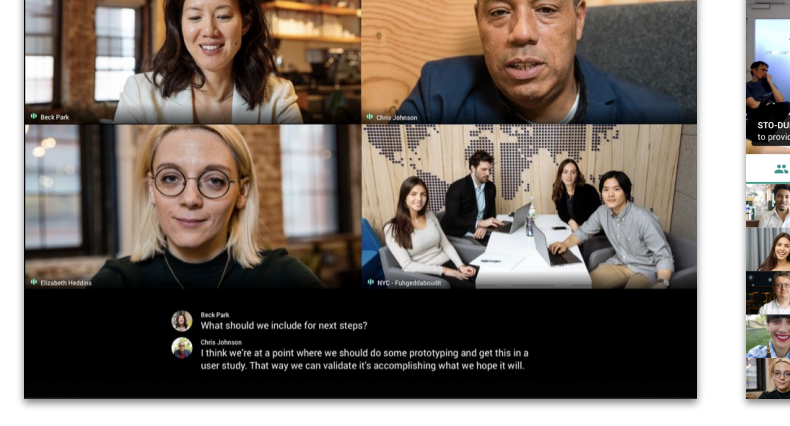

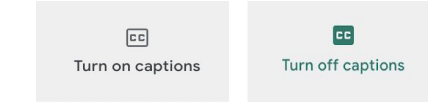

#\* 📕 🛄

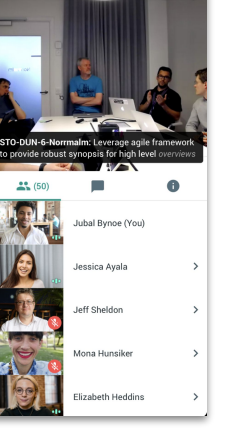

録画した会議には字幕が表示されません。

音声に電話を使用する (会議参加後)

会議中に接続状態が悪化した場合や音声品質が劣化した場合は、電話を使用して、Google Meet に通話で参加できます。

- 1. その他アイコン ジェクリックしてから、 [電ごを 通して音声を使用 をクリックします。
- 2. [Meet からの電話を受信 をクリックします。
- 3. 自分の電話番号を入力します。
- 4. [Meet からの電話を受信 をクリックします。
- 5. 指示に沿って、電話で1を押します。

米国とカナダの電話番号にのみ使用できます。

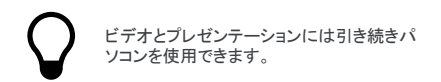

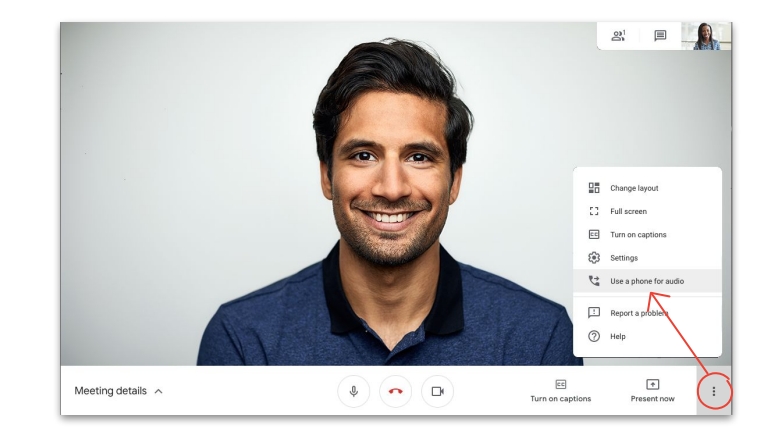

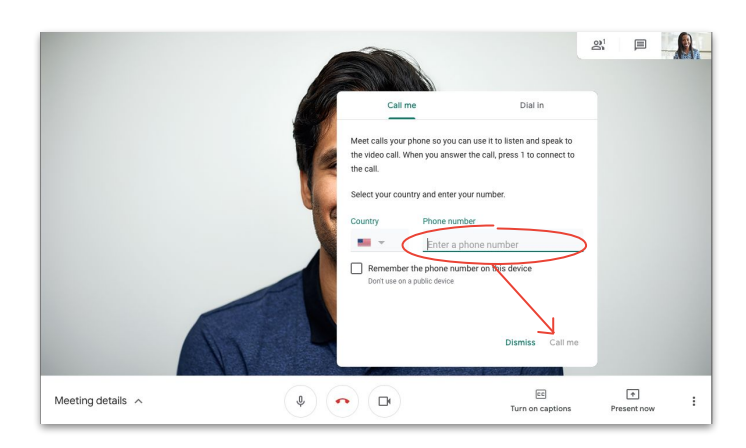

## 音声に電話を使用する (会議参加前)

接続状況が悪いとわかっている場合は、最初から電話で 会議に参加して通話することもできます。

- Meet のホームページから、 は参加(音声には 電話を使用)]を選択します。
- 2. [Meet からの電話を受信 をクリックします。
- 3. 自分の電話番号を入力します。
- 4. [Meet からの電話を受信 をクリックします。
- 5. 指示に沿って、電話で1を押します。

米国とカナダの電話番号にのみ使用できます。

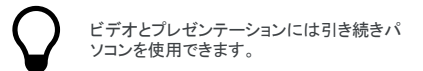

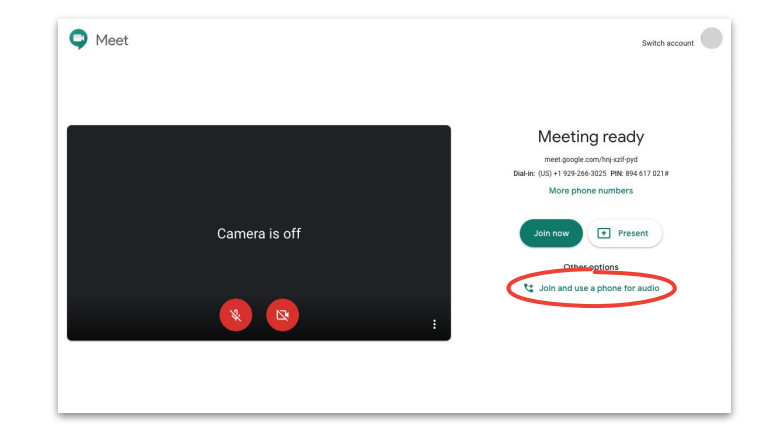

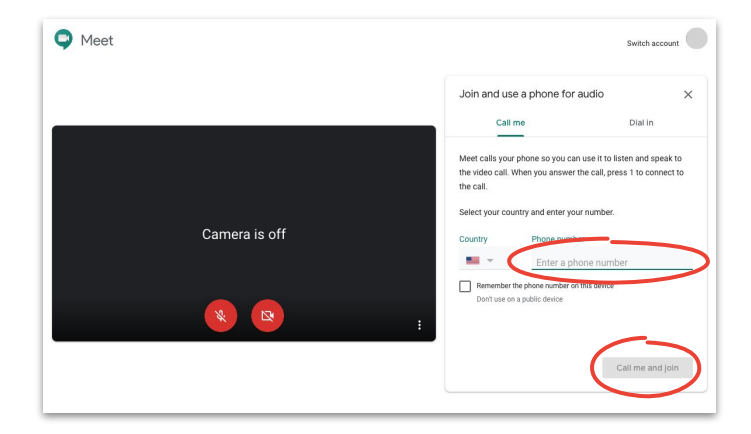

音声に電話を使用する (ダイヤルイン)

会議用電話で通話する場合は、手動でダイヤルインする必要が あります。

- すでに会議に参加しているか否かに応じて、その他アイコン を クロックしてから、 [電話を)で て音声を使用 をクリックする か、Meet のホームページで [参加(音声には電話を使用)]を選 択します。
- 2. [ダイヤルイン]をクリックします。
- 3. 国を選択します。
- 4. 電話番号をダイヤルします。
- 5. 指示に沿って、PIN と#を入力します。

サポート対象の国でのみ使用可能な機能です。

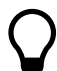

ビデオとプレゼンテーションには引き続きパ ソコンを使用できます。

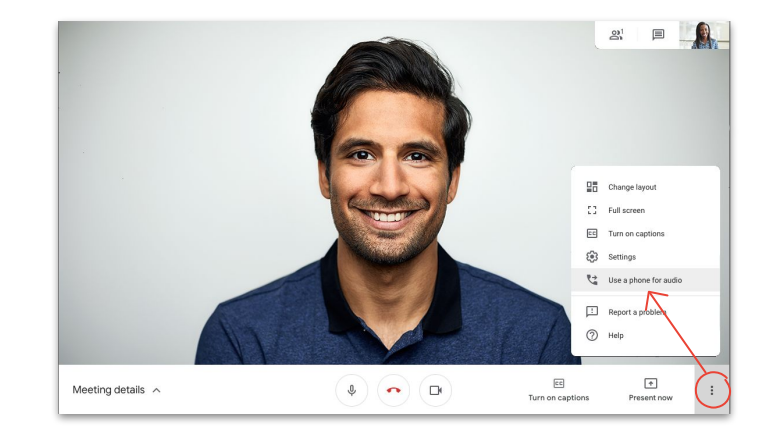

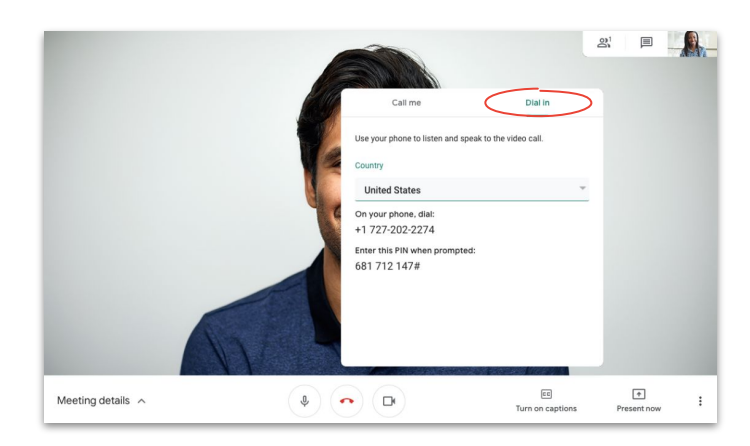

## 会議を録画する

会議を録画すればメモを取る必要がなく、簡単に情報を 共有できます。

- 1. 会議中に録画を開始するには、その他アイコン ・をクリックしてから [ミーティングを録 画]をクリックします。
- 2. 録画終了時は、その他アイコン ジリック してから ●録画を停止]をクリックします。
- 録画ファイルが生成され、会議主催者の[マイ ドライブ] > Meet の録画用フォルダに保存さ れるまで待ちます。
- 4. 録画リンクが記載されたメールが会議主催者 と録画を開始した人に送信されます。

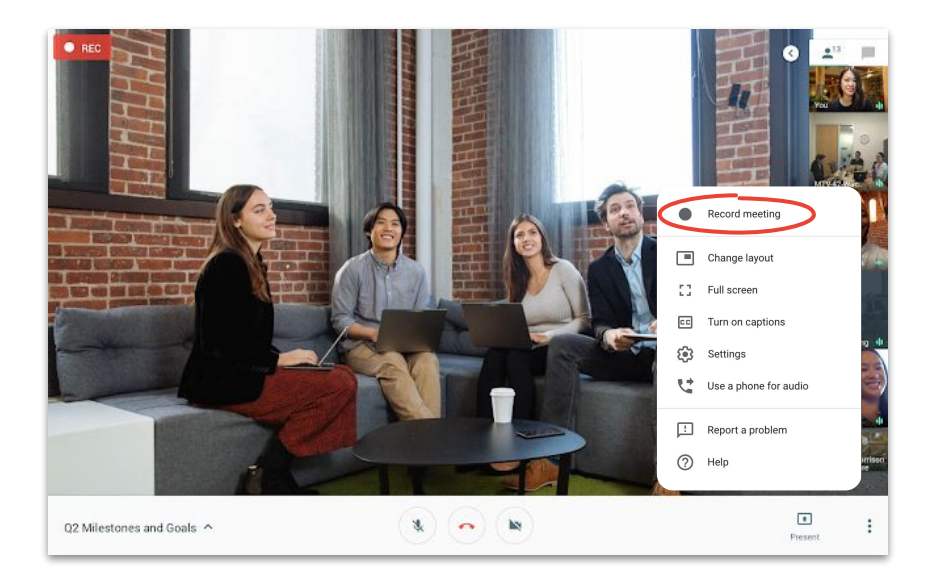

# ライブストリーミング (完全な権限を持つ参加者向け)

ライブストリーミング機能により、大勢の参加者との会議を開けます。最大 250人の完全な権限を持つ参加者を招待し、各参加者が会議を停止、開始、 録画できます。

- カレンダーの + 作成]、[その他のオプション] を順にクリック します。
- 2. 予定の詳細と完全な権限を持つ参加者を追加します。
- [Google Meet のビデオ会議を追加]、[Google Meet]の順に選択します。
- 4. **下矢印アイコン ∨** をクリックして、 [**ライブ ストリームを追加**]を選択します。
- 5. [保存]をクリックします。
- 6. 会議中にその他アイコン ・ ストリーミングを開始]を順にクリックして イベントを開始します。

組織配信するライブ ストリームを見ることができ るのは組織内のゲストのみです。

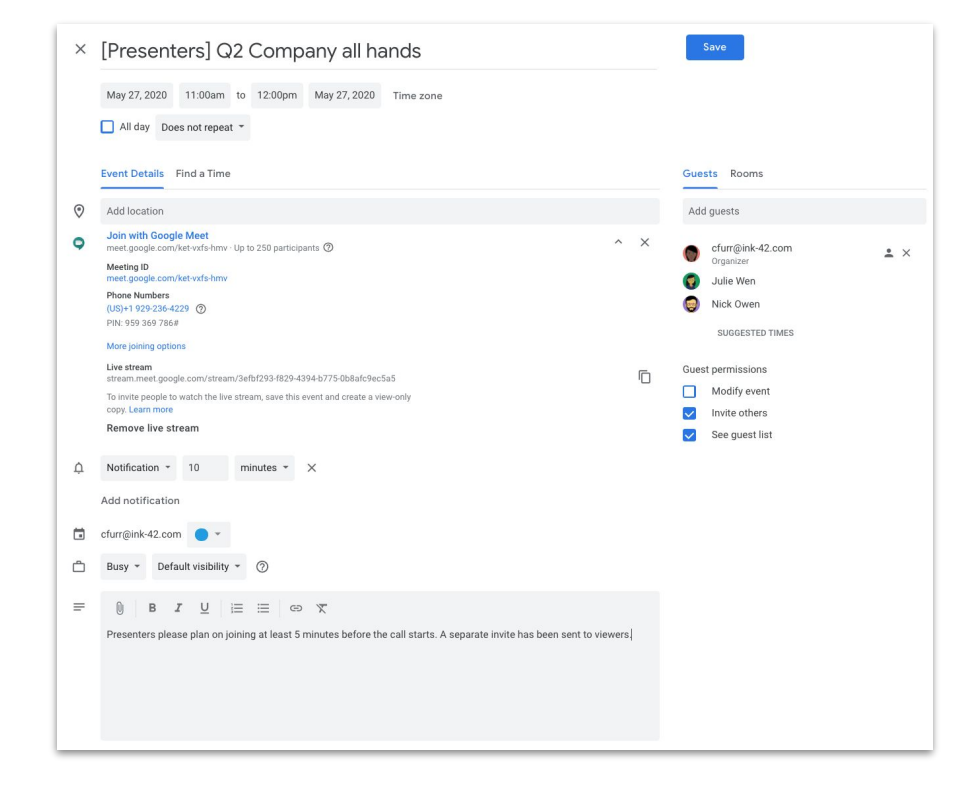

# ライブストリーミング (視聴限定の参加者向け)

全社会議を設定し、250人を超えるゲストが参加する場合、 視聴限定の参加者を最大10万人追加できます。

この参加者はイベントをライブで視聴できますが、イベントを停止、一時 停止、録画できません。

- 1. カレンダーで、完全な権限を持つ参加者向けに作成したライブ ストリームの予定を1回クリックします。
- 2. 上の [その他の操作]、[視聴専用の予定を作成 の順に クリックします。
- 3. ゲストまたは会議室を追加します。
- 4. [保存]、[送信]の順にクリックします。

組織が配信するライブ ストリームを見ることが できるのは組織内のゲストのみです。

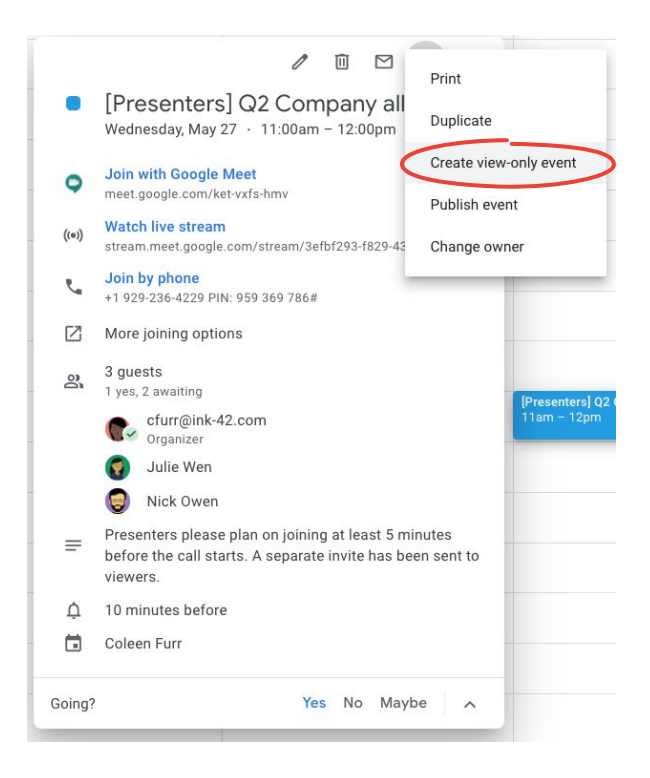

ローライト モード

現在 Meet では、AIを使用して、照明が暗い場合に他の 参加者にご自分の姿が見えやすくなるよう 動画を自動 調整します。

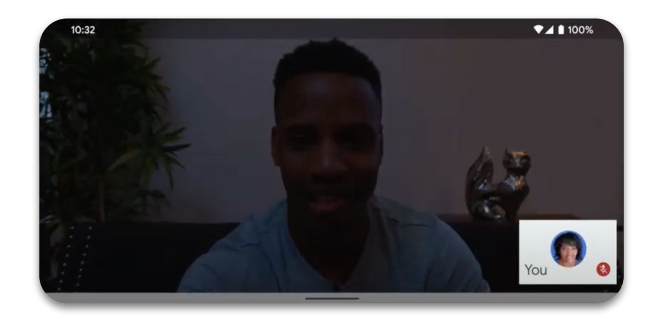

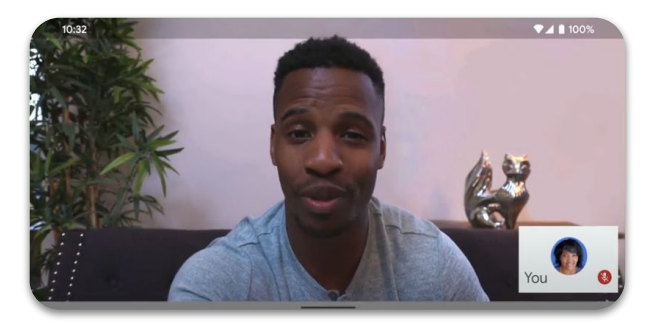

現在は Google Meet アプリでのみ使用できますが、 今後ウェブ版でも使用可能となります。

ノイズキャンセル

最新の Meet は、自分側の中断により相手側がビデ オ会議に集中できなくならないよう、犬の声やキー ボードのタイプ音などの<u>周囲雑音を</u> 適宜取り除きます。

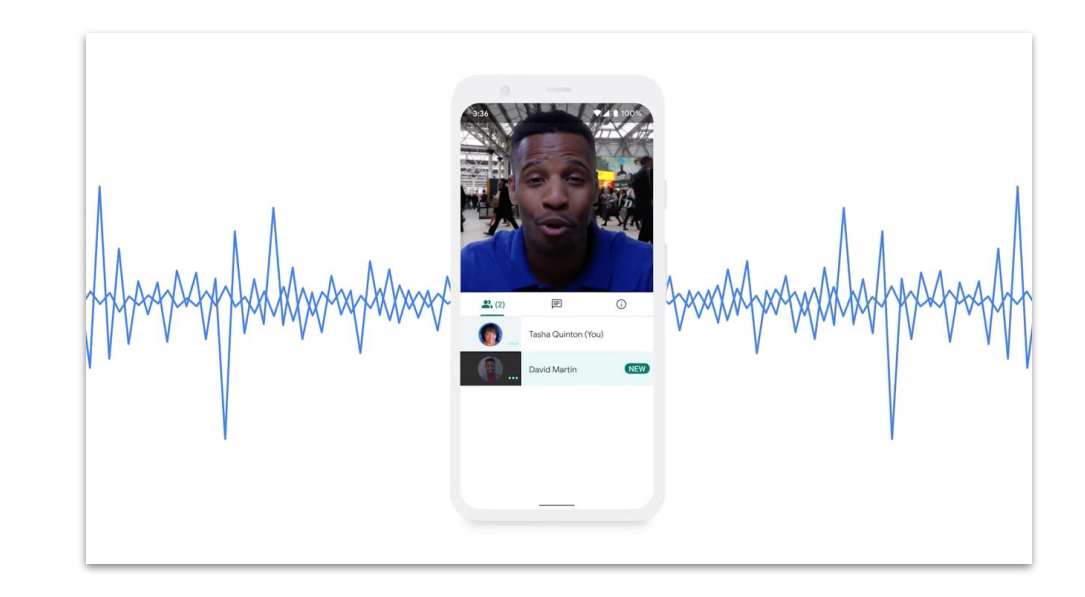

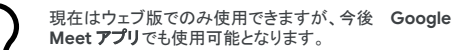

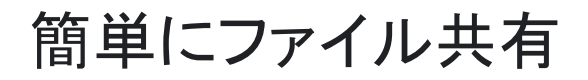

Googleドライブで安全にファイルを保存、閲覧、 共有しましょう。

S. 1.....

この項の内容

ヒント 32-34

<u>共有ドライブを設定する35</u>

ドライブ ファイル ストリームを <u>インストールする 36</u>

<u>コンテンツをアップロードする 37-38</u>

<u> 共同編集者を招待する 39-40</u>

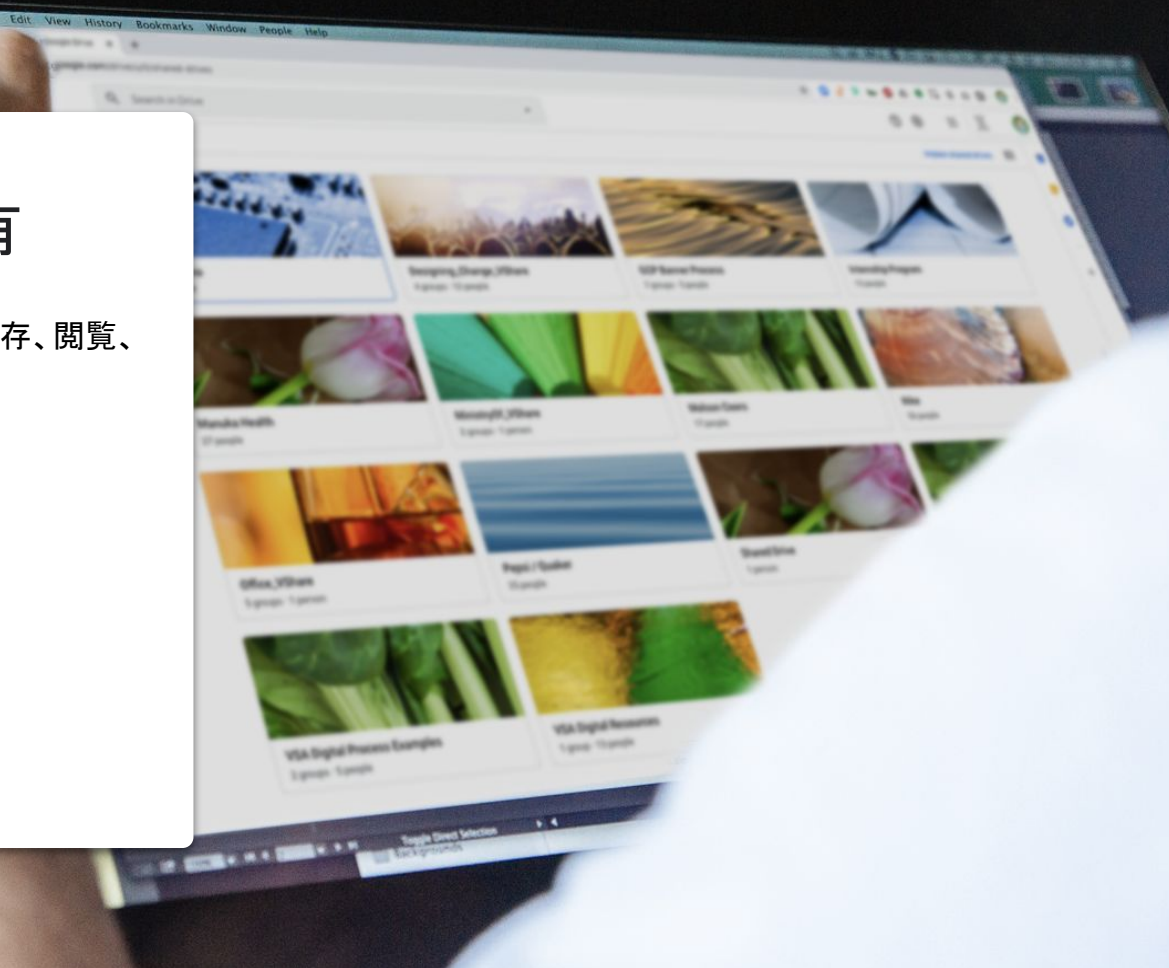

# プロセスを見直す

チームの方々とリモートワークの調整を行う際に、時間を かけて共同作業プロセスを評価しましょう。従来の職場で うまくいっていたプロセスが職場外 でもうまくいくとは限りません。最適なプロセス を早く確立するほど、移行がスムーズに進みます。 以下の点をご検討ください。

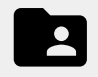

1か所で簡単にファイルを作成、 追跡、共有し、ファイルを共同で 編集できるファイル共有ソリューション。

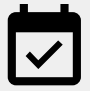

導入した新しいソリューションの 適切な使い方を皆が理解し、同じ 手順に従って使用できるように するためのスケジュールを立てる。

# 適切なタイミングで共 有する

仕事の日には調子の波があるものです。自分と同僚がど のタイミングで最も能率良く働けるかを把握すると、一日 の計画を立てやすくなります。いつ共同作業をお願いす るか、質問するか、仕事を頼むかを把握するための個人 的な目安にもなります。

たとえば、ある同僚が自宅で子どもの面倒を見ている場合は、どういうスケジュールがその親子に最も都合か良いか把握し、パソコンの前に戻ってくるときに共同作業を頼む習慣を付けましょう。

別の場所の人と共同作業するときは、必ず以下を心がけましょう。

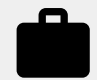

相手の現在の業務量と今後の休みの予 定を確認する。

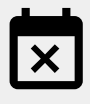

相手に定期的な予定が入っていないか、 相手の都合が悪いのはいつかを 把握する。

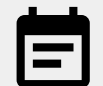

自分の業務量、休みの予定、都合の良 い日時を相手に知らせる。

# セキュリティを一層 強化する

リモートワークでは、ほとんどの人がメールでのやり 取りが増えたり、新しいツールを試したりしますが、 それは新たなセキュリティ上の脅威にさらされるという ことでもあります。

ある程度時間をかけて、サイバーセキュリティについ ておさらいしましょう(復習して損はありません)。 既存の安全対策を十分に活用できているか確認しま しょう。 以下をご検討ください。

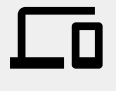

可能であれば2段階認証プロセスを オンにして、アカウントの保護を強化す る。

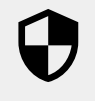

ファイル共有ソリューションが機密情報 取り扱い用のセキュリティ機能を別途備 えているか確認する。

 $\mathbf{\dot{o}}$ 

しかるべき人にしかるべきレベルのア クセス権が付与されるよう、常に権限 を確認する。

共有ドライブを設定する

共有ドライブを設定すると、チームでファイルの共有、検索、閲覧を 簡単に行えるので、グループでの同じファイルへのアクセスや全社 を対象とする文書の保存に役立ちます。

共有ドライブには、機密性の高いファイルを保護するための特別な ヤキュリティ機能も備わっています。

- 1. **ドライブ**を開きます。
- 左側の「共有ドライブ」をクリックします。 2.
- 上の 🕂 [新規]をクリックします。 3.
- 4. 名前を入力し、「作成」をクリックします。
- 上の共有ドライブ名の下の「メンバーを追加を 5. クリックします。
- メンバー名を入力して、「送信」をクリックします。 6.

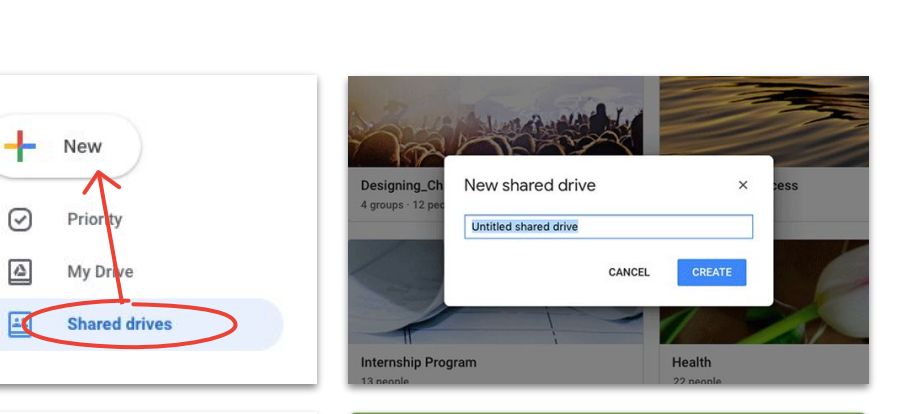

 $\bigcirc$ 

-6

1

|                 | Add new members<br>Shared Drive |        |      |
|-----------------|---------------------------------|--------|------|
| Search in Drive | Add names or email addresses    |        |      |
| Shared Drive    | Content manager 🐱               |        |      |
|                 | Skip sending notification       |        |      |
|                 | -                               |        |      |
|                 | MANAGE MEMBERS                  | CANCEL | SEND |

共有ドライブのファイルは、ファイルを作成した個人ではなくチームに 帰属します。あるチームメンバーが離脱しても、 そのメンバーが作成したファイルは残ります。

ドライブ ファイル ストリームをインス トールする

ブラウザではなくパソコン上で直接ファイルを扱いたい 場合は、ドライブファイルストリーム(「デスクトップ 版ドライブ」とも呼ばれます)を使用し、Mac や Windows のパソコンのファイル構造からドライブの ファイルにアクセスしてみてください。

クラウドとの接続は維持されるため、変更が自動保存 され、誰でも最新版にアクセスできます。

- Windows をお使いの場合は<u>DriveFileStream.exe</u>、 Mac をお使いの場合は<u>DriveFileStream.dmg</u> をダウ ンロードします。
- 2. 画面の指示に沿って操作します。

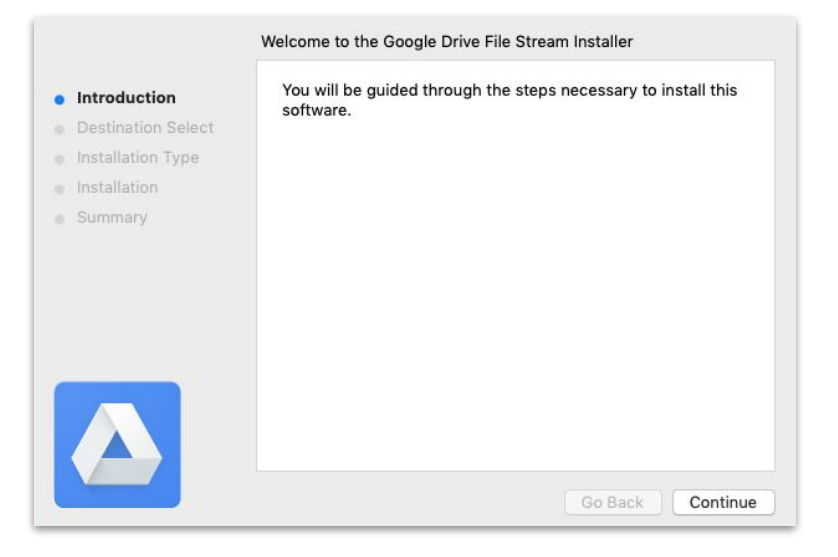

コンテンツをアップロードする (マイドライブ)

コンテンツは、ブラウザ、モバイルデバイス、またはパソコンから 簡単にアップロードできます。

なお、マイドライブは、ハードドライブ同様に使用できます。権限 を付与しない限り、他人がマイドライブ内のファイルにアクセスす ることはできません。そのため、マイドライブは個人として所有お よび管理したいファイルに使用してください。

- 1. <u>マイドライブ</u>にアクセスします。
- ファイルまたはフォルダをドライブにドラッグしてアップ ロードするか、 [新規]をクリックして手動でファイル またはフォルダをハードド: 十 ブから選択します。
- 3. [**開く**]をクリックします。

|     | Drive                 | Q Search in Drive - 🕜 🔅                                                     | •     |
|-----|-----------------------|-----------------------------------------------------------------------------|-------|
| +   | New                   | My Drive 👻 🗏                                                                | (i) 🔢 |
| Ð   | Folder                |                                                                             | Ø     |
| Ð   | File upload           | A place for all of your files                                               | 0     |
| •   | Folder upload         | Geogle Door Sheets Slides and more Microsoft Office files and hundrade more |       |
|     | Google Docs           |                                                                             | y +   |
|     | Google Sheets         | \$                                                                          |       |
| 1 - | Google Slides<br>More | You can drag files or folders right into Drive                              |       |
| -   | Buy storage           |                                                                             |       |
|     |                       |                                                                             |       |
|     |                       |                                                                             |       |
|     |                       |                                                                             |       |
|     |                       |                                                                             |       |
|     |                       |                                                                             | >     |

コンテンツをアップロードする (共有ドライブ)

共有ドライブを使用すると、アップロードしたファイルにチームがす ぐにアクセスでき、大所帯のチームのメンバーにアクセス権を付与 する手間を省けます。

[編集](デフォルト)、[コメント]、または[表示]を選択して、個人ごとにアクセスレベルを変更できます。

- 1. <u>共有ドライブを作成する</u>か、 [➡**有ドライブ**] をクリックして、希望の追加先ドライブを選択します。
- + [新規]をクリックして、ハードドライブからファイルまたはフォルダを選択します。
- 3. [**開く**]をクリックします。

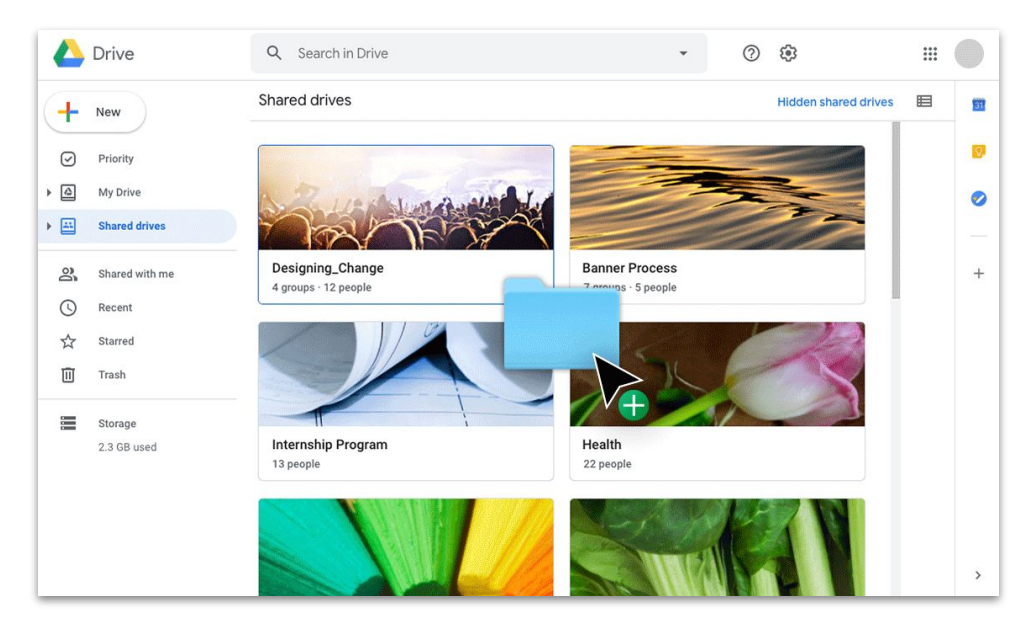

最新版の Chrome または Firefox では、 ドラッグ&ドロップでアップロードできます。

共同編集者を招待する (マイドライブ)

マイドライブ内のファイルを他の人と編集したい場合は、それぞれの人にアクセス権を付与する 必要があります。これは(共有ドライブ使用の場合と比べて)余分な手順と なりますが、ファイルオーナーがアクセス権を管理しやすくなります。

- マイドライブで、該当のファイルまたはフォルダを右クリックして 2+ [共有]を選択するか、ファイルを開いている場合は、右上の [共有] State をクリックします。
- 2. [ユーザー]の下の欄に、追加したい名前またはメールアドレスを入力します。
- 3. 編集プルダウンアイコン / クリックして、アクセスレベルを選択します。
- 4. 必要に応じて通知メールにメモを追記するか、[通知] チェックボックスをオフにして通知 を省略します。
- 5. [送信] をクリックするか、通知を省略した場合は [OK] をクリックします。

人を招待する場合は、必ず適切なレベルの アクセス権を付与してください。

| \$ | Open with             | > |
|----|-----------------------|---|
| 2+ | Share                 |   |
| GÐ | Get shareable link    |   |
| A+ | Add shortcut to Drive | 0 |

| Share with others                                         | Get shareable link 😁 |
|-----------------------------------------------------------|----------------------|
| ink sharing on Learn more                                 |                      |
| Anyone at (Company Name) with the link can edit $\ 	imes$ | Copy link            |
| https://drive.google.com/drive/folders/                   |                      |
| People                                                    |                      |
| People<br>Enter names or email addresses                  | 1-                   |

共同編集者を招待する (共有ドライブ)

共有ドライブに保存したファイルは、ドライブのメンバーと自動的に共有され、メンバーの アクセスを制限しない限り、メンバーはそれらのファイルをさらに共有できます。この仕組 みにより、同じグループのユーザーがアクセス権を必要としている複数のファイルを簡単 にアップロードできます。

共有ドライブのファイルは、いつでも新しいユーザーと共有できます。

- 1. 共有ドライブを開き、ファイルを右クリックして、 [共22+とクリック するか、ファイルを開いている場合は、右上の[共有] 「<sup>Share</sup> リックします。
- 2. 共有したい名前またはメールアドレスを追加します。
- 3. 編集プルダウンアイコン をクリックして、アクセスレベルを選択します。
- 4. 必要に応じて通知メールに、マセージを追記するか、[通知の送信をスキップ] チェックボックスをオンにして、通知の送信を省略します。
- 5. 通知を送信する場合は [送信]、通知を省略する場合は [追加] をクリックしま す。

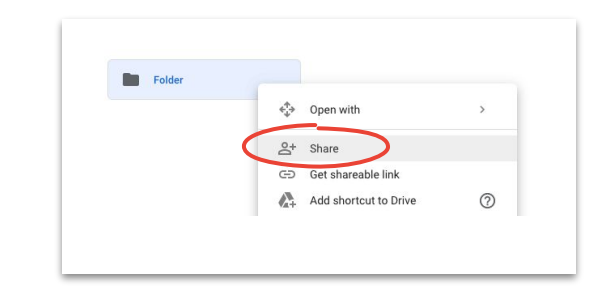

| Share with people and groups                        | æ         |
|-----------------------------------------------------|-----------|
| Add people and groups                               |           |
|                                                     | Owner     |
| eedback?                                            | Done      |
| 🗢 Get link                                          |           |
| estricted Only people added can open with this link | Copy link |

ドキュメント、スプレッドシート、スライド、フォーム、 Google サイトを使用して、どこからでもリアルタイ ムに共同作業しましょう。

#### この項の内容

ヒント 42-44

#### 編集内容を提案する54

<u>新しいファイルを作成する 45</u> コメントを使用する 46-51

<u>通知を管理する52</u>

変更履歴を確認する53

Microsoft Office のファイルを <u>使用する 55-59</u>

Google サイトでファイルを共 <u>有する60</u>

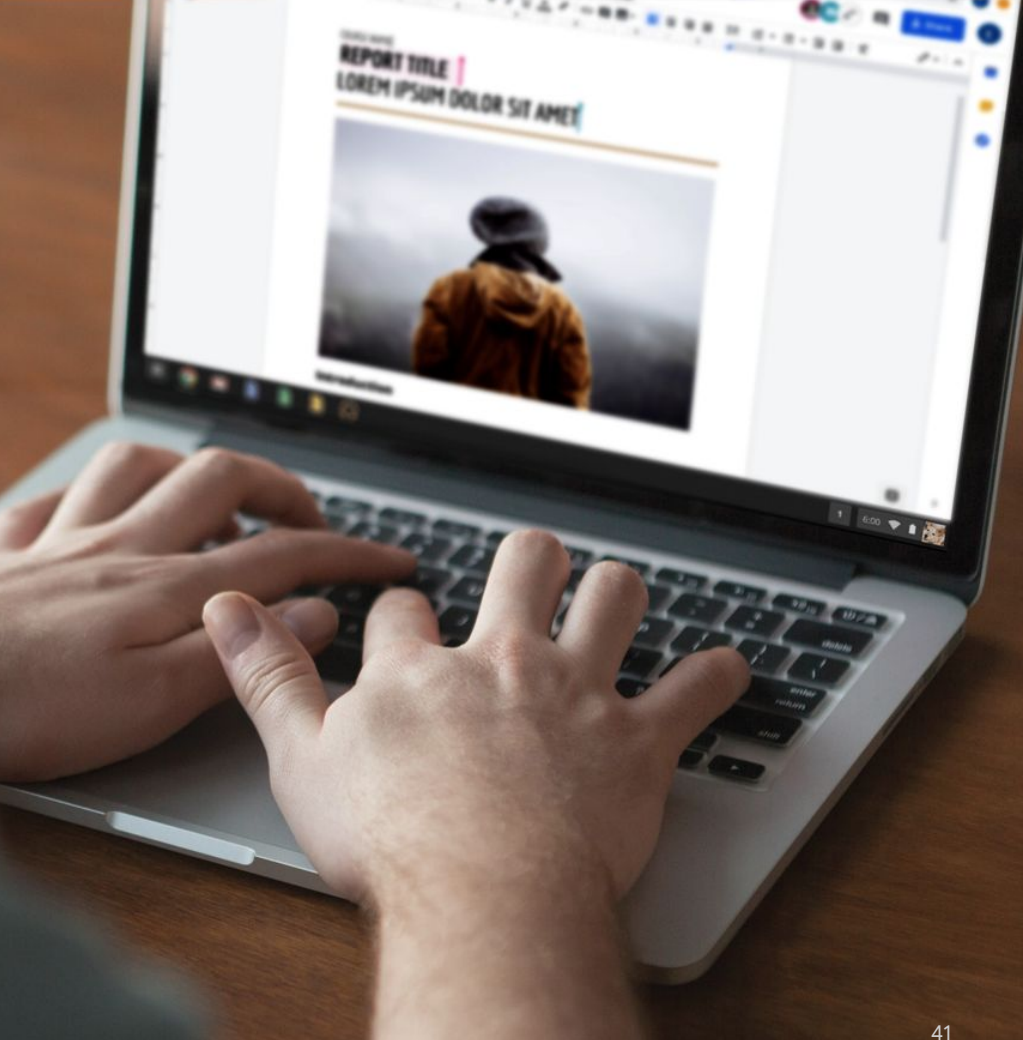

# 同じ部屋にいるかのように作 業する

最新の共同作業ソリューションを活用すると、どこ からでもチームで共同作業できます。具体的に的を 絞った話し合い、ファイルの変更時期と変更内容の 完全な記録、業務量の調整、同僚との連絡が以前よ り簡単にできます。 リアルタイムに共同作業できることで、以下 のことをなくせます。

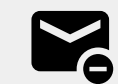

意見や変更案のメールでの やり取り。

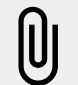

添付文書の検索(または 添付し忘れ)。

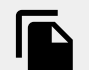

バージョン管理と手動でのファ イル結合。

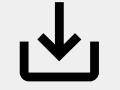

変更の保存忘れによる 変更内容の喪失。

# 業務以外の作業で 協力する

空き時間に何をするにしても、同じことに携わっている人 と協力する良いきっかけとなります。

共有ファイルを使用すると、今までよりビデオ会議、メー ル、チャットでより深いやり取りを行えるようになります。 また、共有ファイル使用により、継続的に(業務以外のこ とについて)情報交換、

目標設定、意識合わせしやすくなります。

たとえば、こんなことを検討してみましょう。

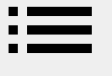

パンを焼いてみたい人には、 お気に入りの焼き方を教えて あげましょう。

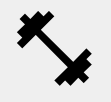

エクササイズを極めたい人には、お すすめのトレーニングを一通り教え てあげましょう。

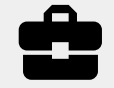

家を修繕したい人には、自分の 経験を思い出し、アドバイスして あげましょう。

# ごほうびのルールを決 める

リモートワーク期間中は、仕事を無事終えた自分にごほう びをあげることでやる気を引き出し、一日を気分良く始め ましょう。

机に座って仕事に集中できるよう、少しの散歩、特別なお 菓子、テレビを観ながらの小休止を取り入れましょう。 以下のことをおすすめします。

目標またはすべきこと、目標 達成後のごほうびを書き出す。

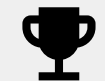

取り組みは正直に。ごほうびは あくまでも目標を達成してから。

新しいファイルを作成する

ドキュメント、スプレッドシート、スライド、フォーム Google サイトを使用すると、すぐに共同作業を始められます。作業 に合わせてソフトをお選びください。大量のデータを処理する 場合はスプレッドシートを、印象に残るプレゼンテーションを 作成する場合はスライドをお使いください。

- ドライブで [新規]をクリックしてからファイル形 式および [空+ Dドキュメント]または [テンプレート から]を選択します。
- 2. 新規ファイルの左上の[**無題のドキュメント**]をクリックして、ファイル名を入力します。
- 3. 作業を開始します。

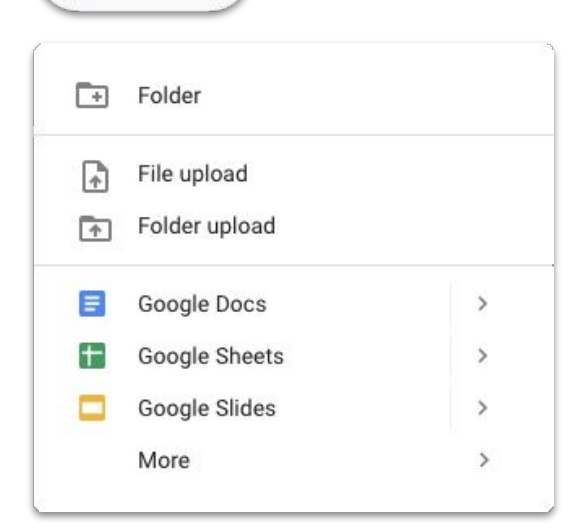

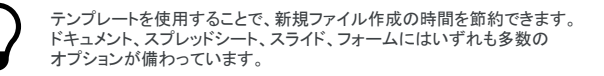

詳細は、ヘルプセンターをご覧ください。

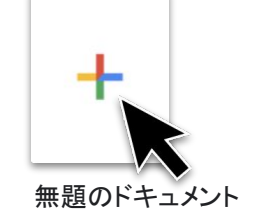

New

コメントを追加する

コメント追加機能を使用すると、ファイル内でリアルタイムに 対話できます。これには必要なすべての背景情報が確認で きるというメリットがあります。

- 1. ファイルを開き、コメントを付けたいコンテンツを選 択します。
- メニュー内のコメント追加アイコン を クリックします。
- 3. ボックスにコメントを入力します。
- 4. [**コメント**]をクリックします。

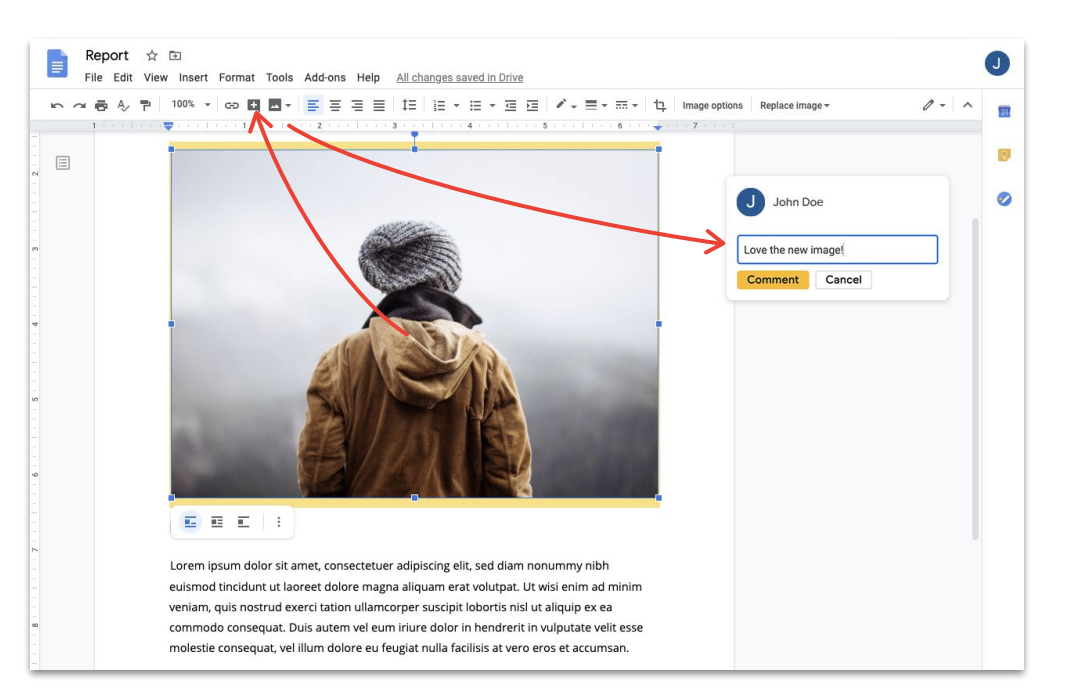

## コメントに返信する

コメントは、一方的に付けて終わるわけではありません。 コメントから意見交換や代替案の提示につながることも あれば、単に同意の意思表示にも使用できます。伝えたい ことは何でも簡単に伝えられます。

- 1. 返信したいコメントをクリックします。
- 2. [返信]をクリックして、メッセージを入力します。
- 3. [返信]をクリックして保存します。

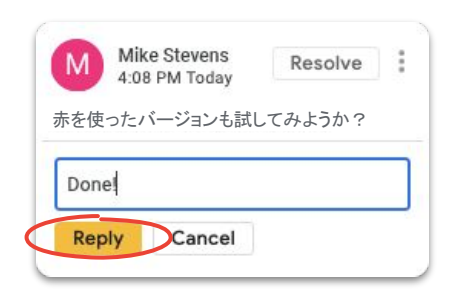

## コメントを解決する

対話が終了したら、全員が対話の終了を把握できるよう、 対応中コメントを必ず解決してください。

- 1. 解決したいコメントをクリックします。
- 2. 解決前に返信する場合は、[**返信**]をクリック してメッセージを入力します。
- 3. コメントボックスの右上の[解決]をクリックします。

| M               | Mike Stevens<br>4:08 PM Today | solve |
|-----------------|-------------------------------|-------|
| 赤を使             | ったバージョンも試してみ。                 | ようか ? |
| <b>丁</b><br>完了! | John Doe<br>4:15 PM Today     | 1     |
| Repl            | y                             |       |

アクション アイテムを割り当てる

アクションアイテムを割り当てると、タスクを分割管理(誰が何をして いるかを追跡)したり、あるファイルで多くの人が共同作業していると きにだれが作業に加わる必要があるかを明確にしたりしやすくなりま す。

- 1. コメント記入時に、アットマーク@)とその後ろに該当者の メールアドレスを記入します。
- 該当者のメールアドレスをコメントに追記したら表示される 割り当て先チェックボックスをオンにします。
- 3. メッセージを終了します。
- 4. [割り当て]をクリックします。

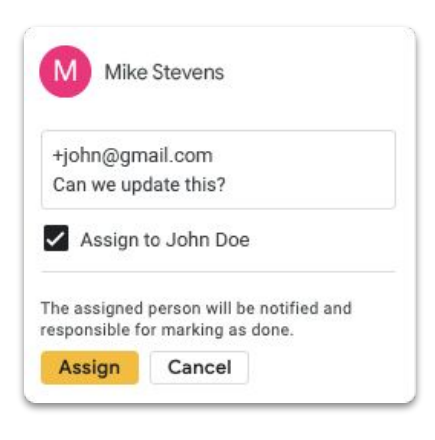

コメント履歴を表示する

コメントを解決しても、コメントが完全に消えるわけではあり ません。ファイルのコメント履歴を開くと、対応中コメントと解 決済みコメントが一度にすべて表示されます。ファイルの進 化の軌跡が簡単にわかります(いつ記憶を新たにする必要 が出てくるかは誰にもわかりません)。

- 1. 右上の「コメント履歴を開く」アイコン をクリックします。 **目**
- 2. スクロールしてコメント履歴を確認し、コメントの返 信、解決、再開のいずれかを選択します。

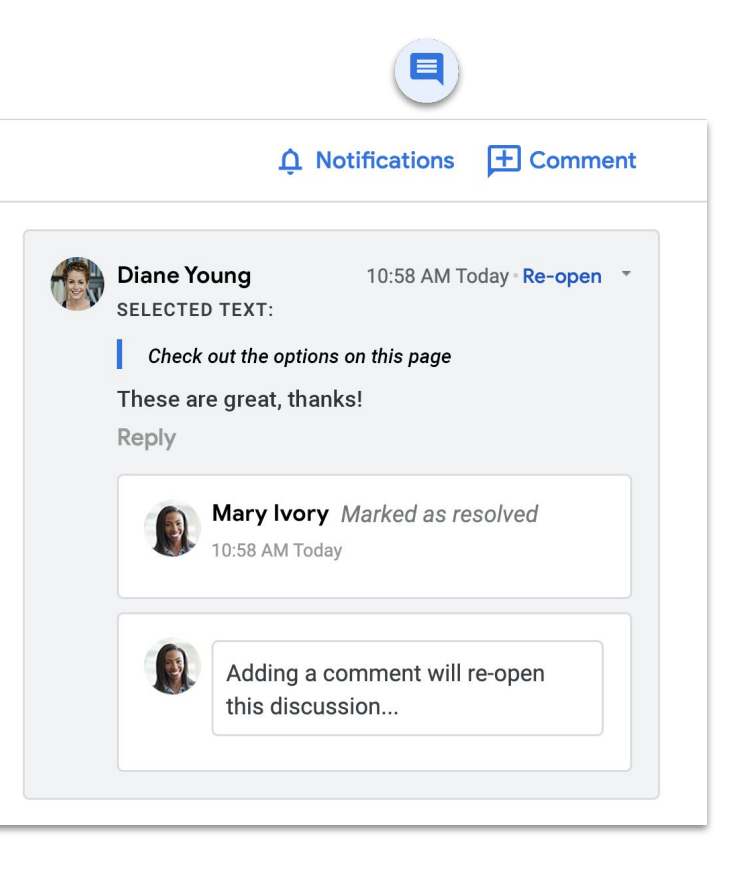

コメントを再開する

会話を継続するか、解決済みのアイデアを再確認する必要が ある場合は、コメント履歴で終了済みコメントを再開できます。

- 1. 右上の「コメント履歴を開く」アイコン を 目 クリックします。
- 2. スクロールして、コメント履歴を確認します。
- 3. 再開したいコメントを探して [**1.1]する**]、 [**再開する**] の順にクリックするか、返信を記入し てから[**返信**]をクリックすると、コメントが自動的 に再開されます。

再開されたコメントが右側の余白に再度表示されます。

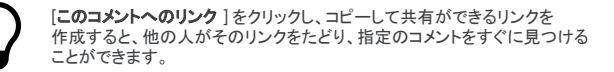

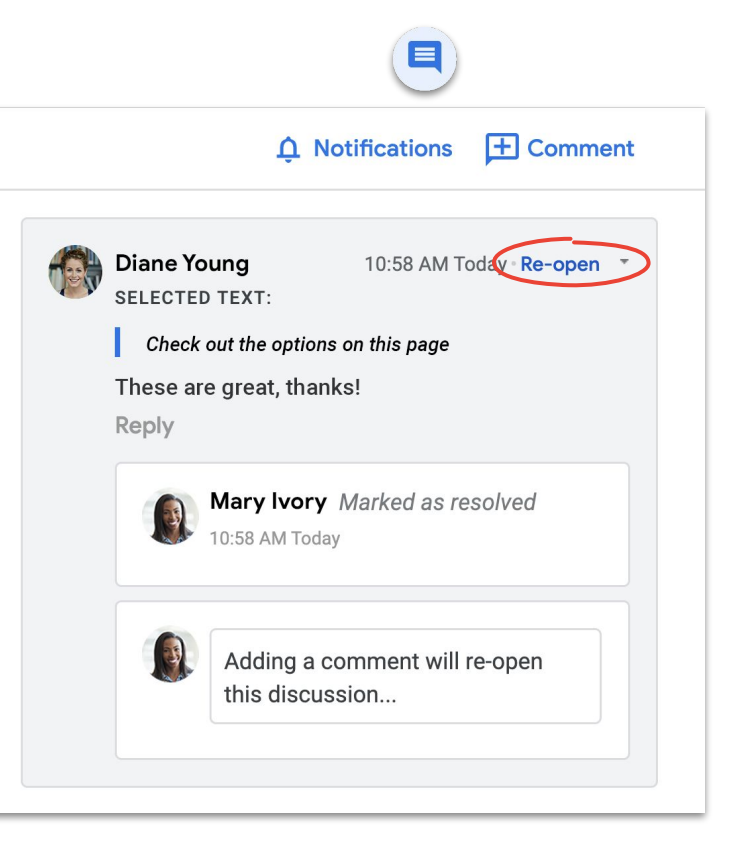

## 通知を管理する

通知機能により、ファイルの状況を完全に把握できます。誰 かが新しいファイルかフォルダを自分と共有したとき、あるコ メントに自分の名前リンクが追加されたとき、または自分の ファイルへのアクセス権を要求されたときに通知が届きま す。

- マイドライブで設定アイコン を<sup>(※)</sup>リック してから、[設定]を選択します。
- 2. 左側の[通知]をクリックします。
- 3. 変更したい設定の隣のチェックボックスを オンまたはオフにします。
- 4. [完了]をクリックします。

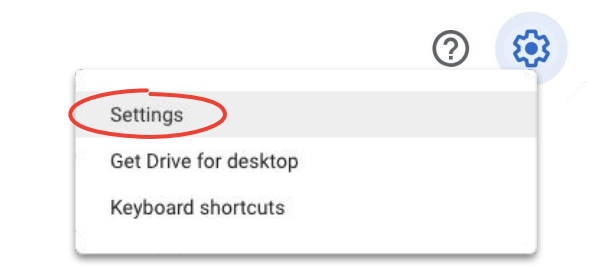

| Settings    |         | 1                                                                                                  | DONE |
|-------------|---------|----------------------------------------------------------------------------------------------------|------|
| General     | Browser | Get updates about Google Drive items in your browser                                               |      |
| Manage Apps | Email   | Get all updates about Google Drive items via email<br>Account-related messages will still be sent. |      |
|             |         |                                                                                                    |      |

### 変更履歴を確認する

変更履歴を見れば、同じファイルの全ドラフトが確認できます。 一旦削除されたものの再利用する必要のあるコンテンツを簡単に 見つけたり、変更の時期と理由を把握したりもできます。

- 1. メニュー内の[ファイル]をクリックしてから[変更履歴]、[変更履 歴を表示]の順に選択します。
- タイムスタンプをクリックして、前のバージョンを表示します。タイムスタンプの下に、以下が表示されます。
  - a. ファイルの編集者
  - b. 各編集者名の隣の色と、その色で縁取られた 編集箇所
- [この版を復元]をクリックして前のバージョンに戻す か、 ←をクリックして最新バージョンに戻ることが できます。

| File | 2                                             |      |                                     |   |
|------|-----------------------------------------------|------|-------------------------------------|---|
|      | Share                                         |      | Version history                     |   |
|      | New                                           | Þ    | Only show named versions            |   |
|      | Open                                          | жо   | TODAY                               |   |
|      | Make a copy                                   | Þ    | May 3, 6:11 PM                      | : |
|      | Download                                      | •    | Diane Young                         |   |
|      | Email as attachment<br>Make available offline | 9    | May 3, 4:49 PM Diane Young          |   |
|      | Version history                               | •    | Name current version May 3, 2:44 PM |   |
|      | Rename                                        | ļ    | See version history                 |   |
| •    | Move<br>Move to trash                         |      | May 3, 12:26 PM                     |   |
|      | Publish to the web<br>Email collaborators     |      |                                     |   |
|      | Document details                              |      |                                     |   |
|      | Language                                      | ۲    |                                     |   |
|      | Page setup<br>Print settings and pre          | view |                                     |   |
| ē    | Print                                         | ЖP   |                                     |   |

#### バージョンの競合を回避する方法はこちらをご覧ください。

### 編集内容を提案する

実際に変更を加えるのではなく、編集内容を提案しなければなら ない場合もあります。変更の承認を受ける必要がある法務文書 の内容を確認する場合や、お客様がより厳密なプロセスを要求 してくる場合がこれにあてはまります。

編集内容の提案は、投稿者による変更内容の確認、承認、却下 をしやすくする方法です。

- 1. **ドキュメント**の右上の *ℓ* → **(集**)をクリックして、 **□ 提案**]を選択します。
- 編集内容の入力を開始します。提案内容が新しい
   色で表示され、変更中のテキストに取り消し線が
   付きますが、実際には削除されません。

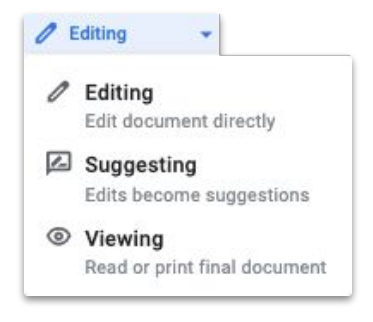

# Microsoft Office のファイルを ドライブに追加する

Microsoft Office のファイルも問題なく使用できます。ファイルを ドライブにアップロードして、最新の共同作業機能を活用して共同 編集を開始してください。変換、再保存、ダウンロードは必要ありま せん。

- 1. <u>ドライブ</u>を開きます。
- 2. [新規]、[ファイルのアップロート]の順にクリックします。
- 3. アップロードしたいOffice ファイルを選択します。
- 4. [開く]を選択します。

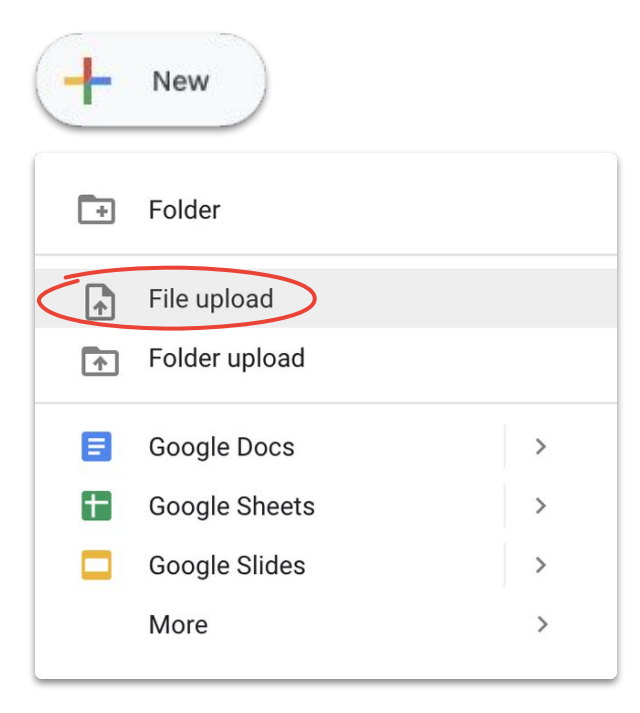

# ドライブ内で Microsoft Office のファ イルを編集する

ドライブ内で Microsoft Office のファイルを開いて編集し、元のファイルに変更を保存できます。新しいファイルの作成も再アップロードも必要ありません。

- 1. <u>ドライブ</u>で Office ファイルをダブルクリックして、プレビューを開きま す。
- 上の [Google ドキュメントで開く]、[Google スプレッドシートで開く]、または [Google スライドで開く] をクリックします。これが表示されていない場合は、開くアイコン をクリックしてから、[Google ドキュメント]、[Google スプレッドシート]、または [Google 、ライド]をクリックします。
- 変更履歴を編集、共有、表示し、他の人とリアルタイムで共同編集 できます。
- 4. 作業を終えてウィンドウを閉じると、編集内容が元の Office ファイ ルに保存されます。

Office ファイルを Google ドキュメント、スプレッドシート、 またはスライドで表示するだけで編集しなければ、元の Office ファイルは変更されません。

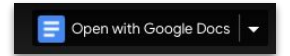

| Example Document ☆ ⊡<br>File Edit View insert Format Tools Add-ons Help <u>Last edit was 2 minutes ago</u>                                                                                                    | Ę                                                                                        | â Share   |
|----------------------------------------------------------------------------------------------------|------------------------------------------------------------------------------------------|-----------|
| いって 高 A 〒 100% × Normal text × Calibri × 12 × B ズ U A メ GD 国                                                                                                    |                                                                                          | · 0 - ^ m |
| 1                                                                                                    | 1 * * * 6 * * * 🔶 * * * 7 * * * 1                                                        |           |
|                                                                                                    |                                                                                          |           |
|                                                                                                    |                                                                                          | 0         |
| Example Document                                                                                                    |                                                                                          |           |
| Lorem ipsum dolor sit amet, consectetuer adipiscing elit, sed diam nonummy nibi<br>tincidunt ut laoreet dolore magna aliquam erat volutpat.<br>Ut wisi enim ad minim veniam, quis nostrud exerci tation ullamcorper suscipit lob<br>aliquip ex ea commodo consequat. Duis autem vel eum nirure dolor in hendrerit ir<br>velit esse molestie consequat, vel illum dolore eu feugiat nulla facilisis at vero ero<br>et iusto odio dignissim qui.<br>Blandit praesent luptatum zzril delenit augue duis dolore te feugait nulla facilisi. S<br>nonummy nibh euismod tincidunt ut laoreet dolore magna aliquam erat volutpat.<br>ad minim | h euismod<br>hortis nisl ut<br>h vulputate<br>s et accumsan<br>ed diam<br>. Ut wisi enim |           |
|                                                                                                    |                                                                                          |           |
|                                                                                                    |                                                                                          |           |

# Microsoft Office のファイルを Google の ファイルに変換する

Microsoft Office のファイルを今後更新する必要がない場合、またはドキュメント、 スプレッドシート、スライドを使用して共同作業を簡素化したい場合はOffice ファイ ルをGoogle ファイルに変換できます。

- 1. <u>ドライブ</u>で Office ファイルをダブルクリックして、プレビューを開きます。
- 上の[Googleドキュメントで開く、[Google スプレッドシートで開く、または[Google スライドで開くをクリックします。これが表示されていない場合は、開くアイコン をクリックしてから、[Googleドキュメント]、[Google スプレッドシート]、または[Google スライド]をクリックしくます。
- 3. [ファイル]をクリックしてから、[Google ドキュメントとして保存]、[Google スプレッドシートとして保存]、または[Google スライドとして保存] をクリッ クします。

Google ファイルを Office ファイルとしてダウンロードすることで、いつでも Office ファイルに戻せます。

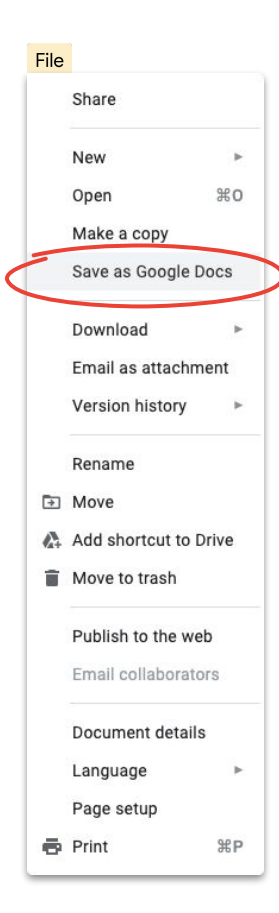

# Google ドライブのプレビューで Microsoft Office のファイルに コメントする

Google ファイルと同様、Microsoft Office のファイルでコメント機能 を使用して対話し、意見を(正しい背景情報とともに)交換できます Google ドライブのプレビューを使用すると、コメントを簡単に付けら れ、再送や再アップロードなどの余計な作業を省けます。

- 1. <u>ドライブ</u>を開き、Office ファイルをダブルクリックします。
- コメントしたいテキスト、セル、またはセクションを選択します。
- 3. **コメント追加アイコン** をクリックします。
- コメントを入力します(特定の人宛てにコメントするには、コメントのテキスト内で@とオ■:のメールアドレスを入力します)。
- 5. [**コメント**]をクリックします。

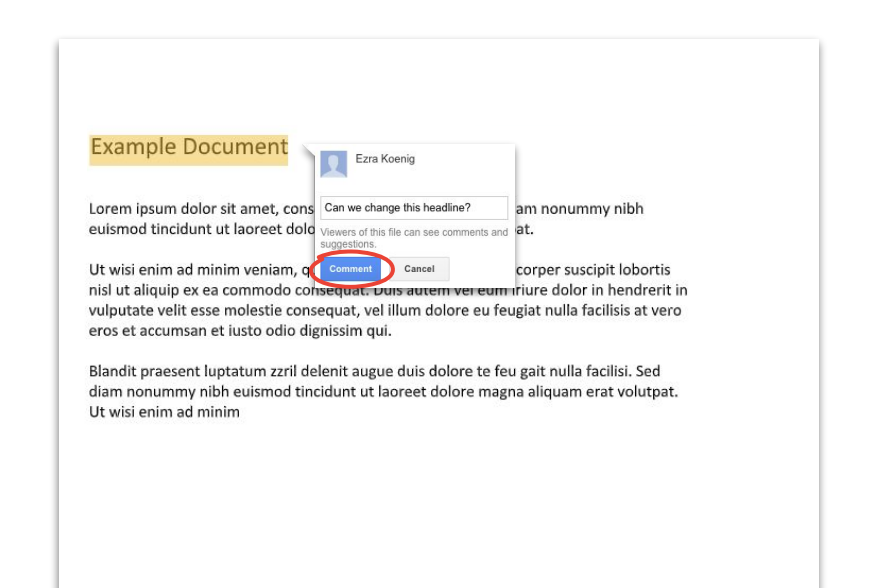

# ドライブ内の Microsoft Office ファ イルの編集を追跡する

<u>ドライブ ファイル ストリーム</u>を使用していても、別の人とリアルタイムで共同作業 できます。順番に編集するか、編集開始前にファイルを更新して ください。

- 1. **ドライブ ファイル ストリーム**で、共有されている Office ファイルを開き ます。ファイルの状態がリアルタイムで右下に表示されます。
- 2. 以下が表示されます。
  - a. 安全に編集できます(他の人が編集していない状態)。
  - b. **編集を待機してください**(他の人が編集中)。[安全に編集 可能になったら通知を受け取る]にチェックを入れると、編 集を開始できる時点で通知されます。
  - c. 新しいバージョンが作成されました(誰かが新しいバージョンを作成した)。新しいバージョンを入手するには、[最新バージョンを入手]をクリックします。
- 3. 変更履歴を編集、共有、表示し、リアルタイムで他の人と共同編集な どができます。変更はすべて、元の Office ファイルに保存されます。

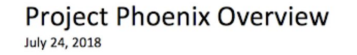

#### Stakeholders

Lara Brown – Product Manager Lily MacDonald – Lead Engineer Skye Perkins – Lead Designer Elizabeth Fitzgerald – Visual Designer Alexis Stephens – User Researcher Trevor Hanson – Technical Lead

Proposed Timeline Prototype – Q4 2018 Launch – Q1 2019

English (United States)

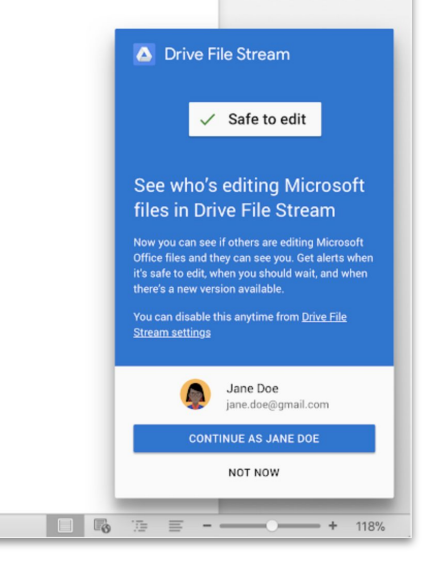

## Google サイトでファイルを共有する

Google サイトを使用してウェブサイトにファイルを格納すると、多くのオーディエンスと簡単に情報共有できます。特に背景情報が必要で、特定の形式に整理される文書群を共有する場合に役立ちます。

- Google サイトのホームページで作成アイコン ?+ リック するか、ドライブから[新規] .+;の他]、[Google サイト]
   □ の順にクリックします。
- 2. Google サイトで、以下を行います。
  - a. サイトの名前を付ける
  - b. レイアウトとデザインオプションを選択する
  - c. サイトナビゲーションを設定する
- 3. 共有準備が完了したら、右上の[公開]をクリックします。

サイトへのアクセスが多く見込まれる場合は、先にファイルを公開して から、公開済みURLをGoogle サイトに埋め込みます。

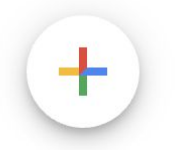

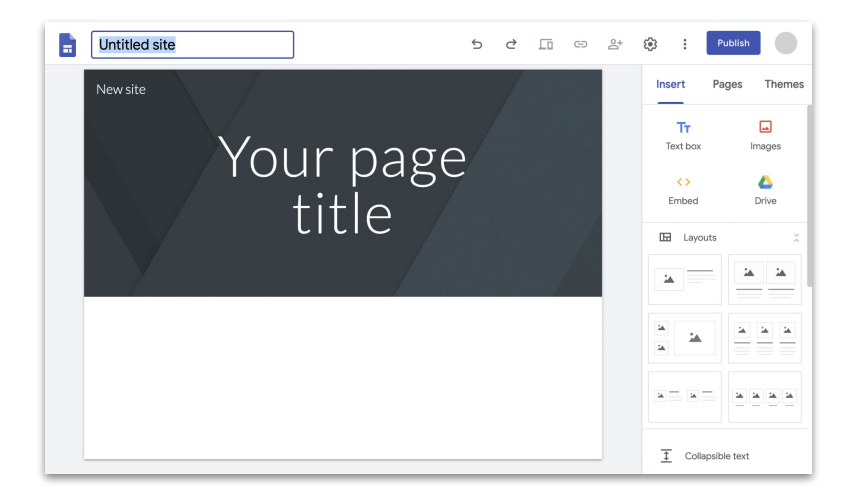

<u>こちらで詳しい手順を確認し、Google サイトの詳細をご確認ください。</u>

# これで、リモートワークに必要なすべてのものを無料で揃えることができました。

## 最適なオプションを選択する

## G Suite Essentials 🔍 📥 📄

チームと組織は、簡単かつ安全に共同作業を行えます。

- Google Meet を利用した安全なビデオ会議には、250 人まで参加 でき、会議の録画とGoogle ドライブへの保存が可能
- Googleドライブですべてのコンテンツに簡単にアクセス可能
- Googleドキュメント、スプレッドシート、スライド、フォーム、サイを使用した最新の共同作業機能

<u>G Suite Essentials に登録する</u>

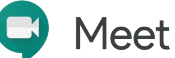

個人の方は、お客様から家族まで、誰とでも無料でやり取りできます。

- Google Meet を使用した安全なビデオ会議
- 100 人まで参加可能
- 2020 年 9 月 30 日まで、60 分のビデオ会議利用時間 制限を適用除外

<u>Google Meet に登録する</u>

# G Suite を使用したリモートワークの詳細

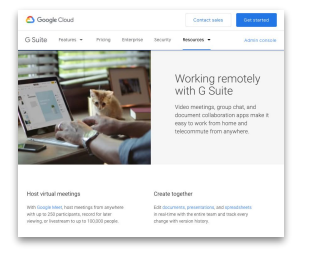

<u>G Suite ダッシュボードを使</u> <u>用した</u> リモートワーク

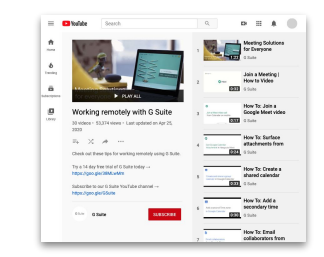

<u>G Suite ビデオシリーズを</u> <u>使用した</u> <u>リモートワーク</u>

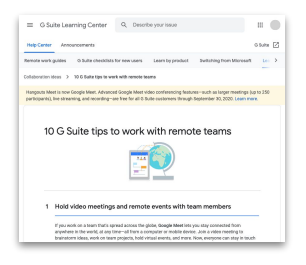

<u>リモートワークのための</u> 10の重要アドバイス

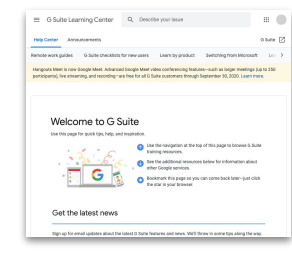

<u>G Suite</u> ウェルカム センター

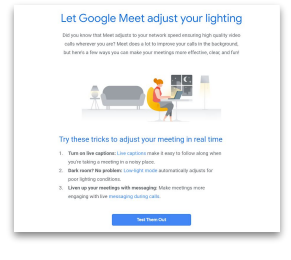

<u>G Suite 登録に関する</u> アドバイスと最新情報

# Google を活用して、場所を問わずより効率の良い働き方を